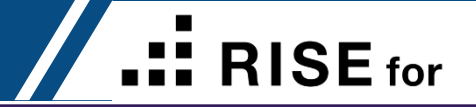

### **RISE** for Career Mucluc

| (1) Hướng dẫn đăng ký thành viên mới • • • • • • • • • • • • • • • • • • • | Page 2~20  |
|----------------------------------------------------------------------------|------------|
| 2 Log in / Đăng nhập • • • • • • • • • • • • • • • • • • •                 | Page 21~22 |
| (3) Hướng dẫn tạo và download CV · · · · · · · · · · · · · · · · · ·       | Page 23~37 |
| (4) Trang của tôi (My page) • • • • • • • • • • • • • • • • • • •          | Page 38~41 |

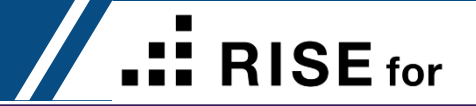

# **BISE for Career**Đăng ký thành viên mới

### ĐĂNG KÝ THÀNH VIÊN MỚI

### **RISE** for

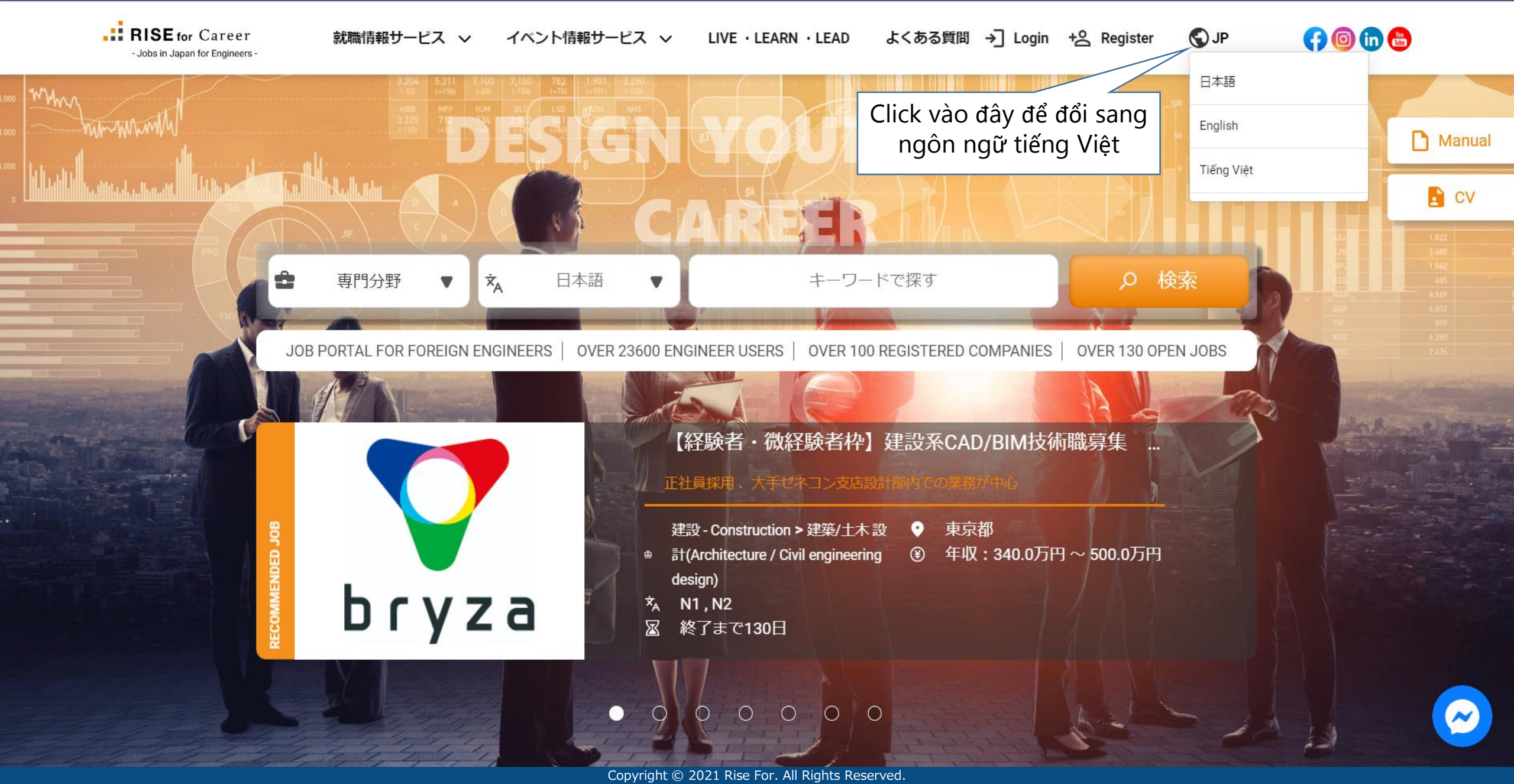

### ĐĂNG KÝ THÀNH VIÊN MỚI

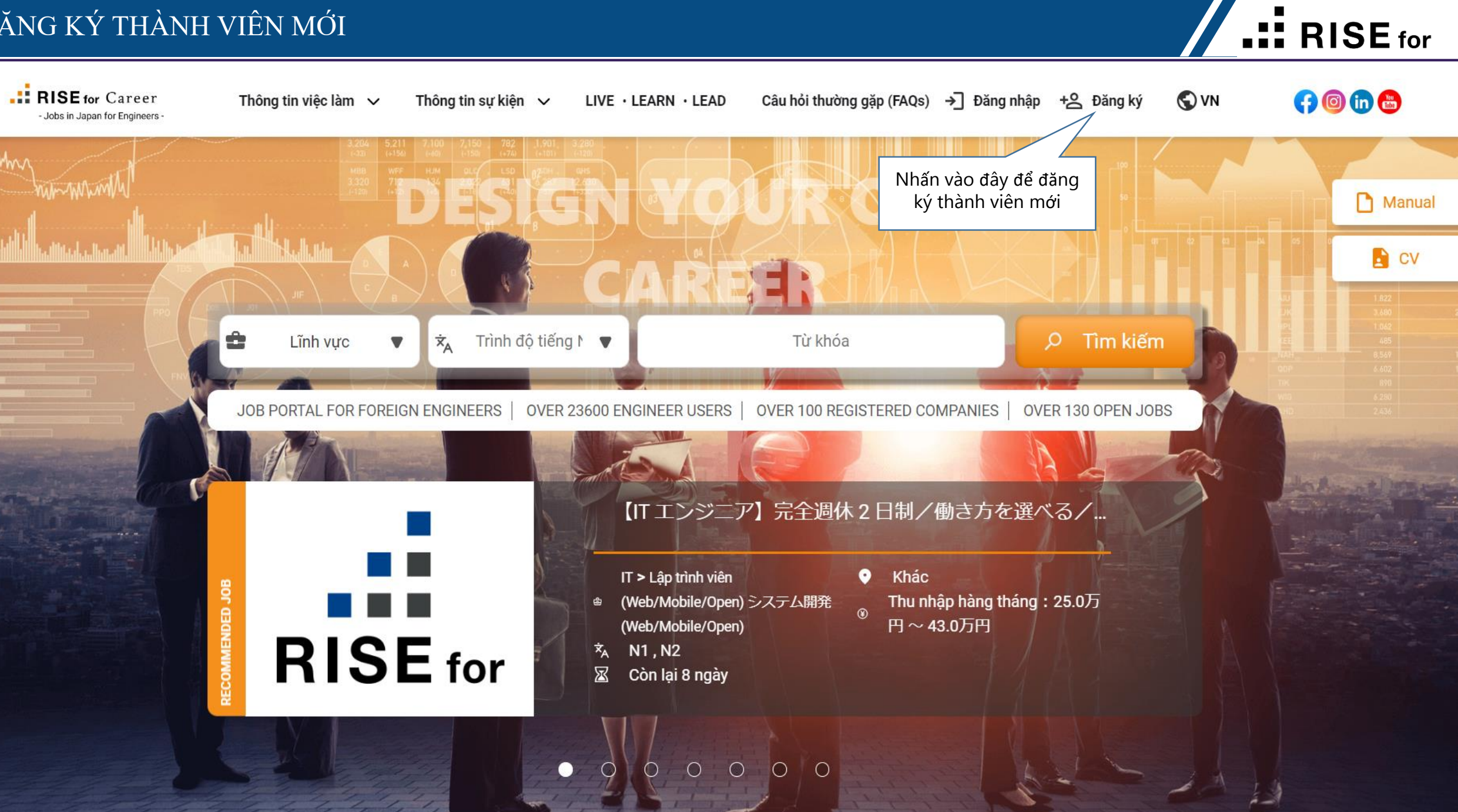

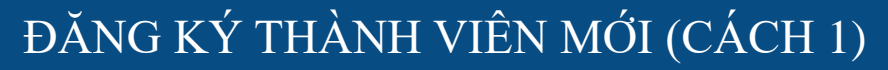

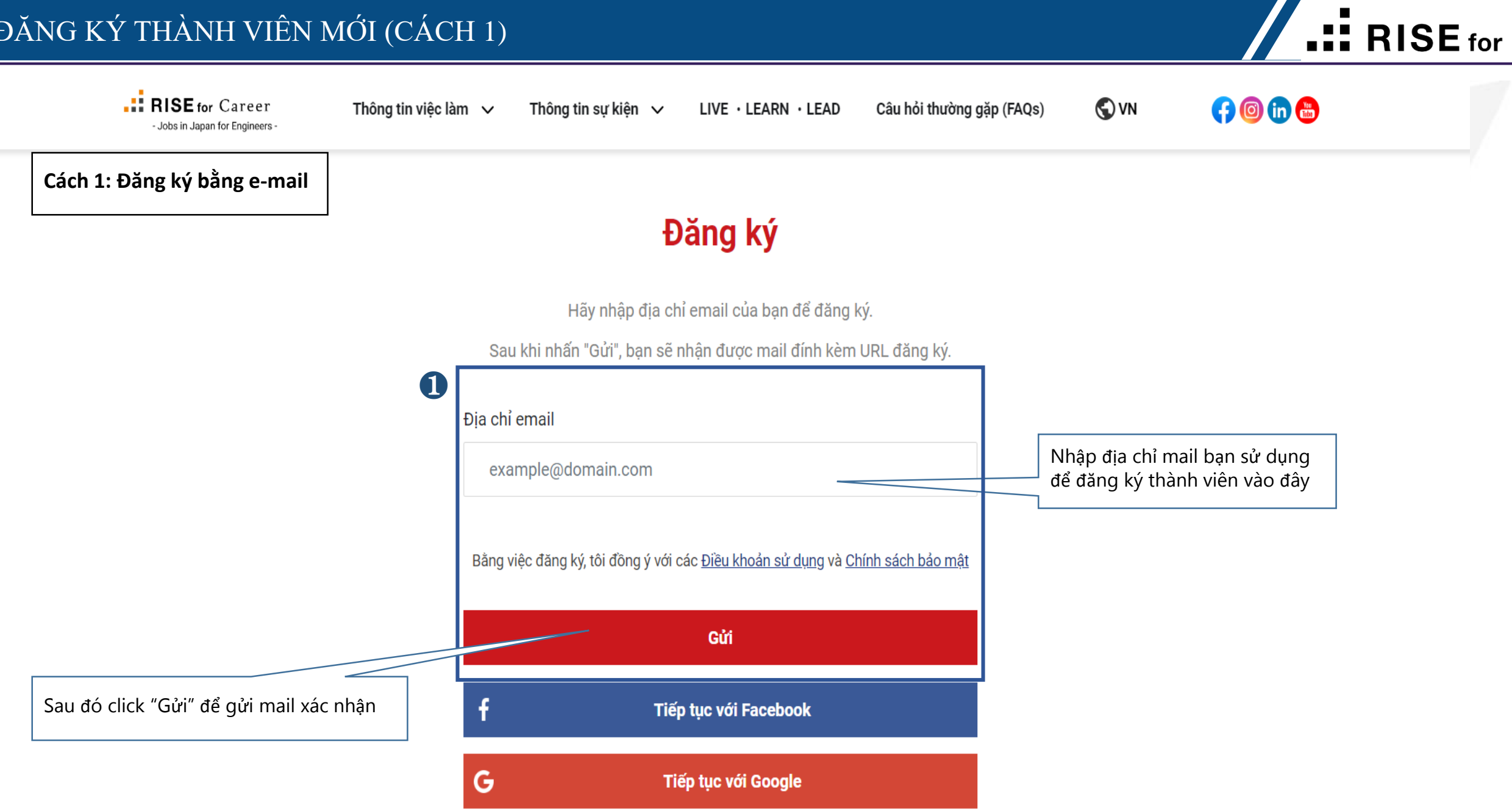

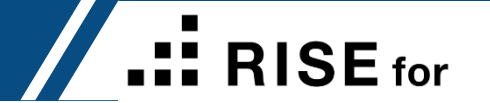

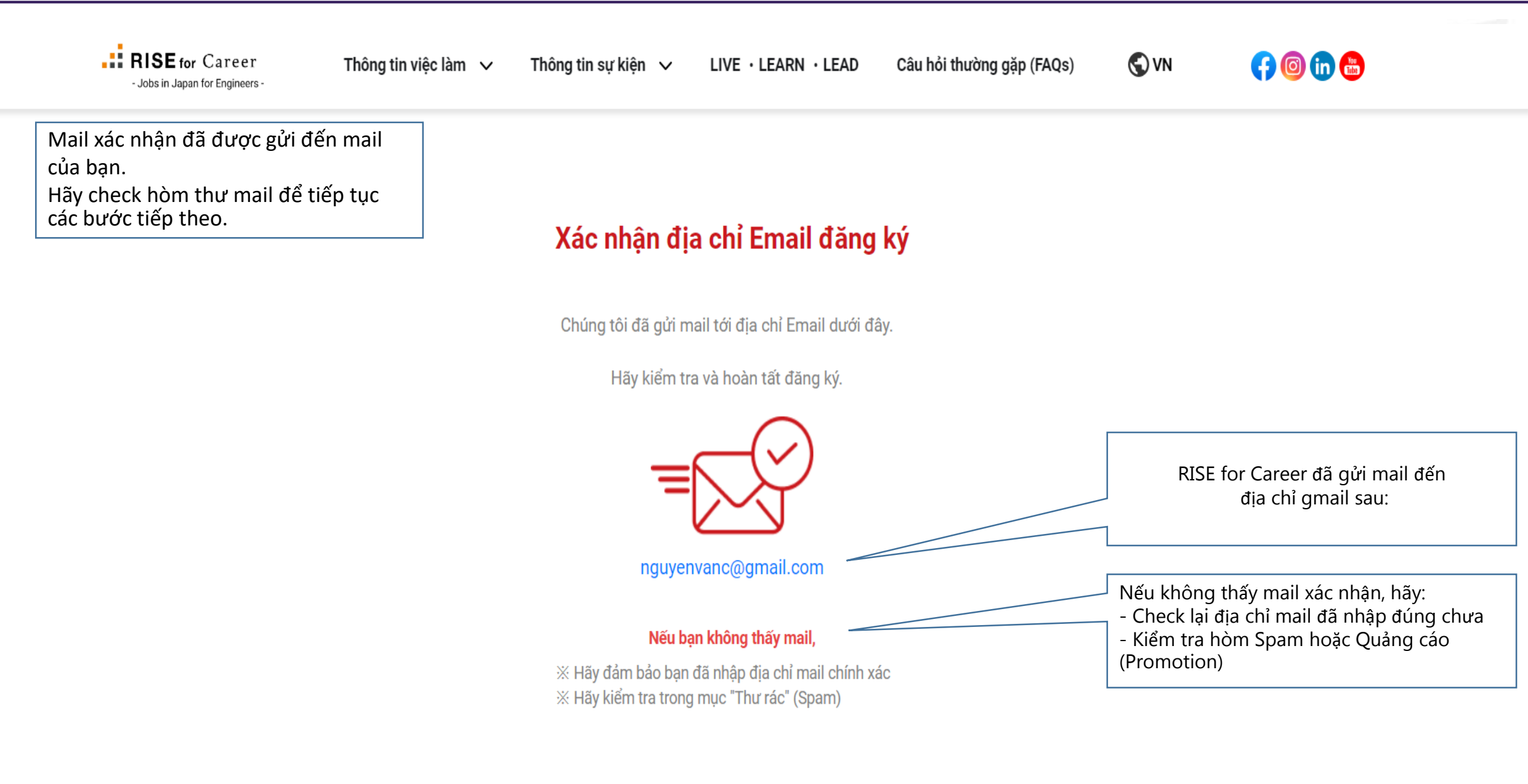

### ĐĂNG KÝ THÀNH VIÊN MỚI (CÁCH 1)

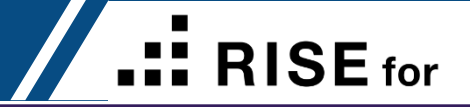

| Mail xác nhận đã được gửi đến hòm<br>thư của bạn (Mail Box)                                                         | nguyenvanc@gmail.com 様<br>この度は、RISE for Careerへの登録をいただき、ありがとうございます。<br>下記URLをクリックして、本登録を行ってください。<br>Please click the below URL to complete the registration.<br>https://www.risefor-career.com/register/step-2?token=70079c5195282391 | Click vào link này để tiếp tục các bước<br>đăng ký |
|----------------------------------------------------------------------------------------------------|----------------------------------------------------------------------------------------------------|----------------------------------------------------|
| Lưu ý: Link đăng ký chỉ có hiệu lực<br>trong vòng 48 giờ.<br>Nếu link hết hiệu lực hãy làm lại từ<br>bước đầu tiên. | <ul> <li>※URLの有効期間は48時間です。</li> <li>※URL will be expired after 48 hours.</li> <li>期間を過ぎた場合は、すみませんが始めからお手続きをお願いします。</li> <li>※まだ登録は完了しておりません。上記URLでの登録により、正式に登録完了となります。</li> <li>よろしくお願い致します。</li> <li></li></ul>                      |                                                    |
|                                                                                                    |                                                                                                    |                                                    |
|                                                                                                    | <br>RISE for Career<br>ご転職を検討中のお知り合いの方をぜひご紹介ください<br>下記URLをご転職をお考えのお知り合いの方へお送りください<br><u>https://www.risefor-career.com</u><br>                                                                                                    |                                                    |

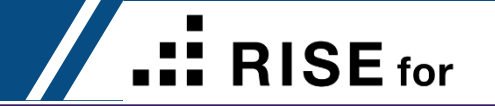

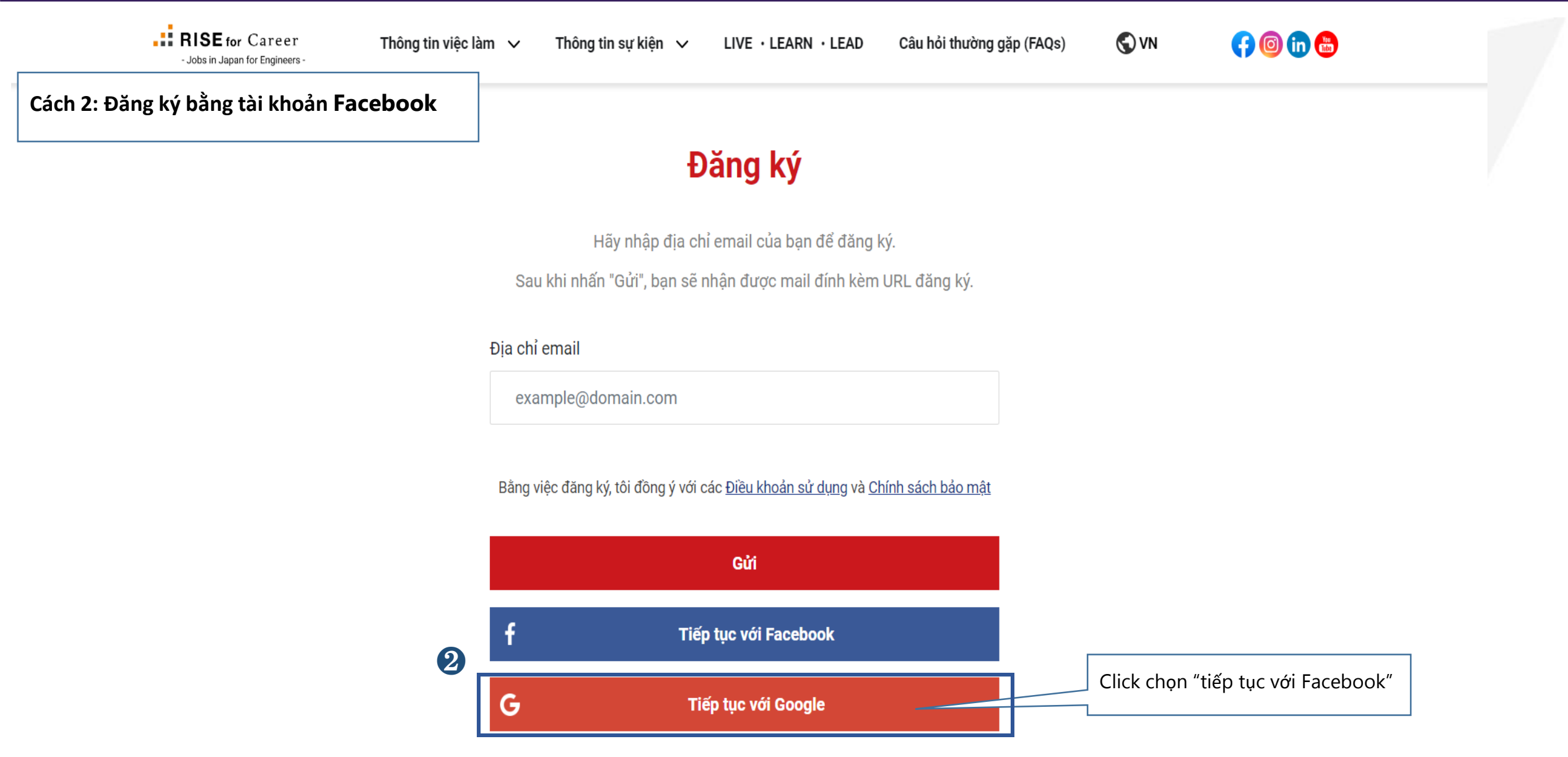

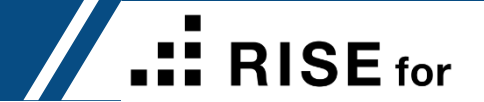

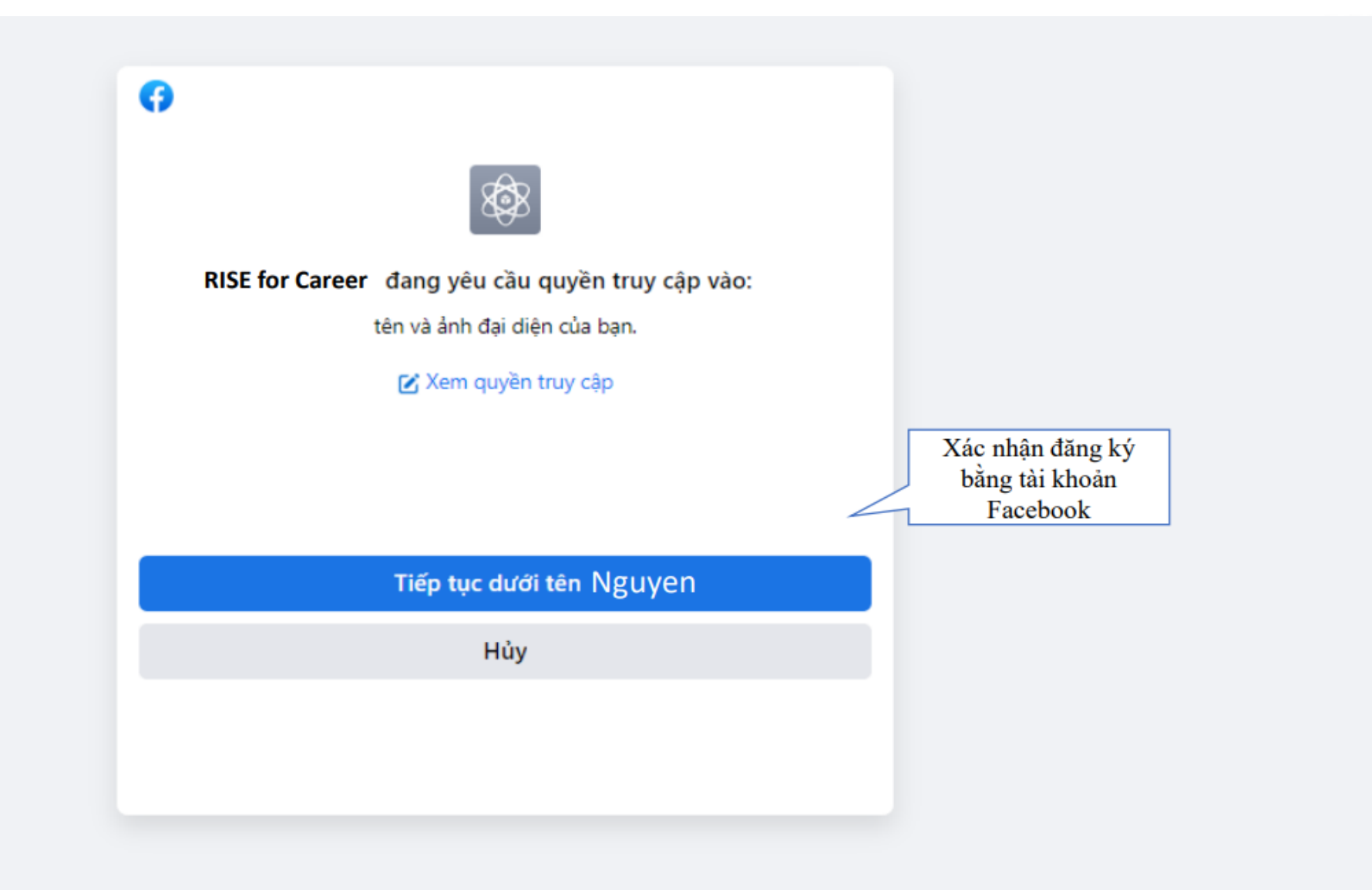

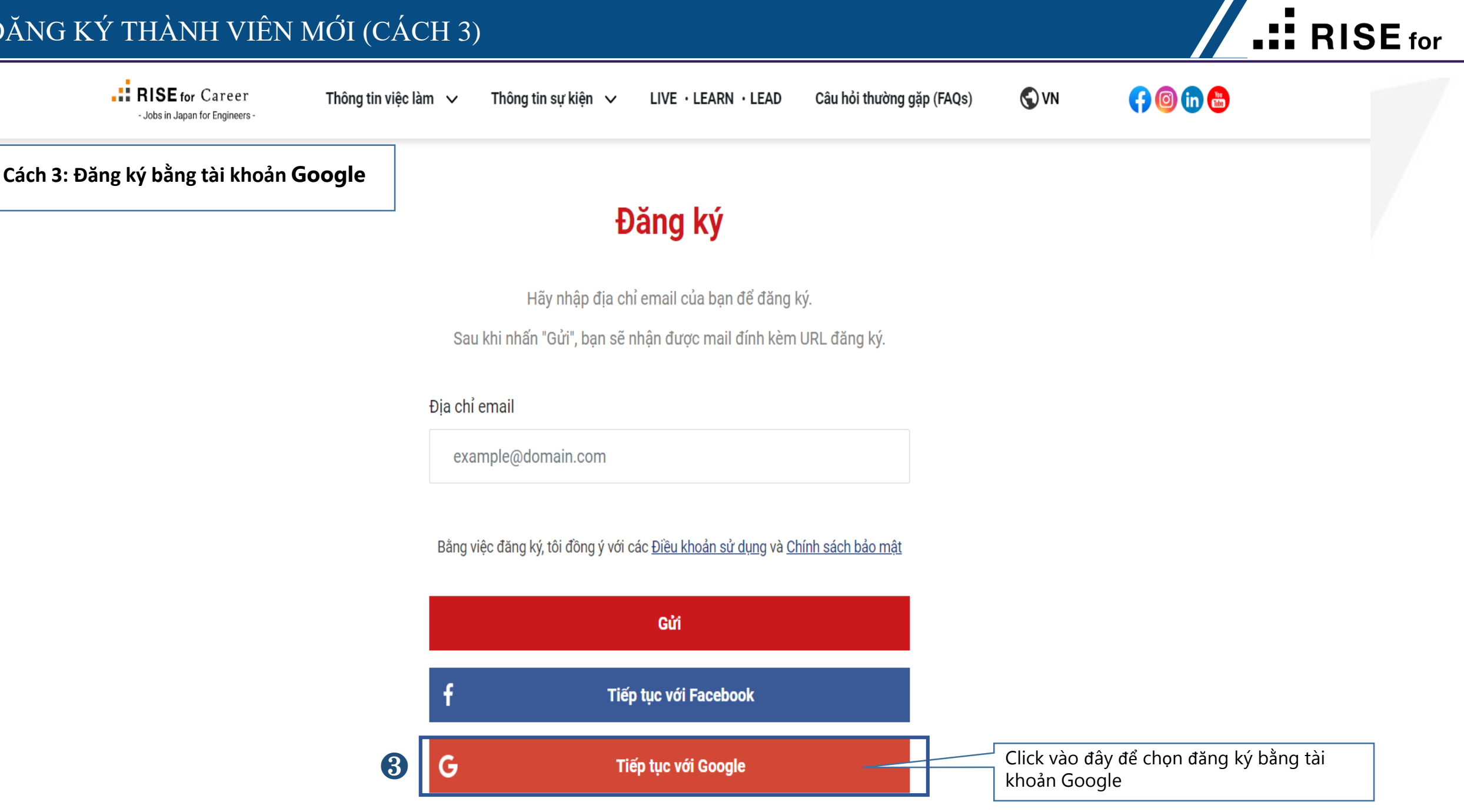

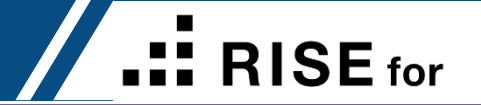

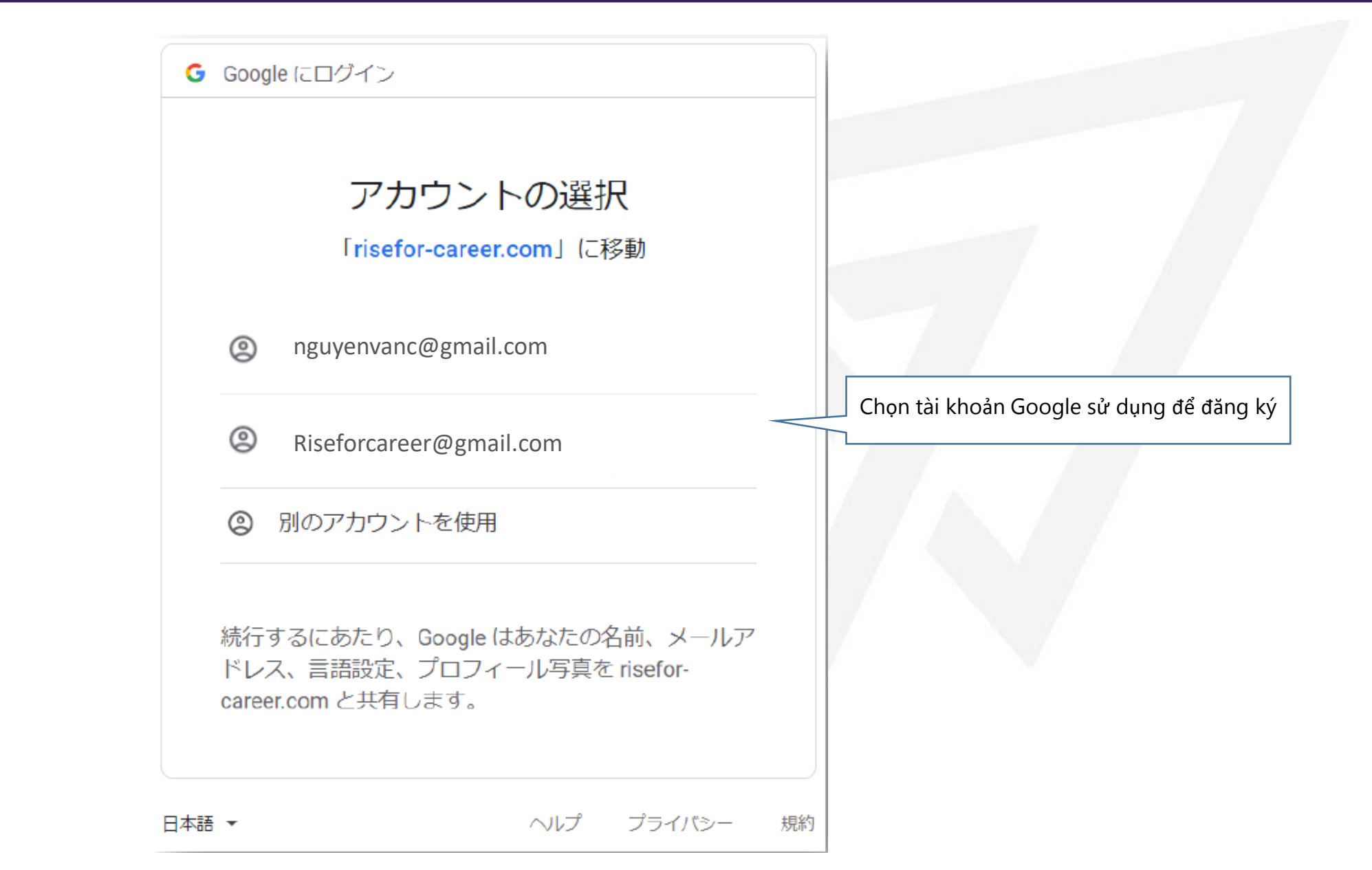

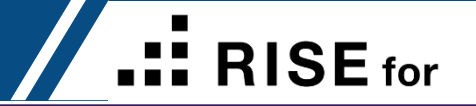

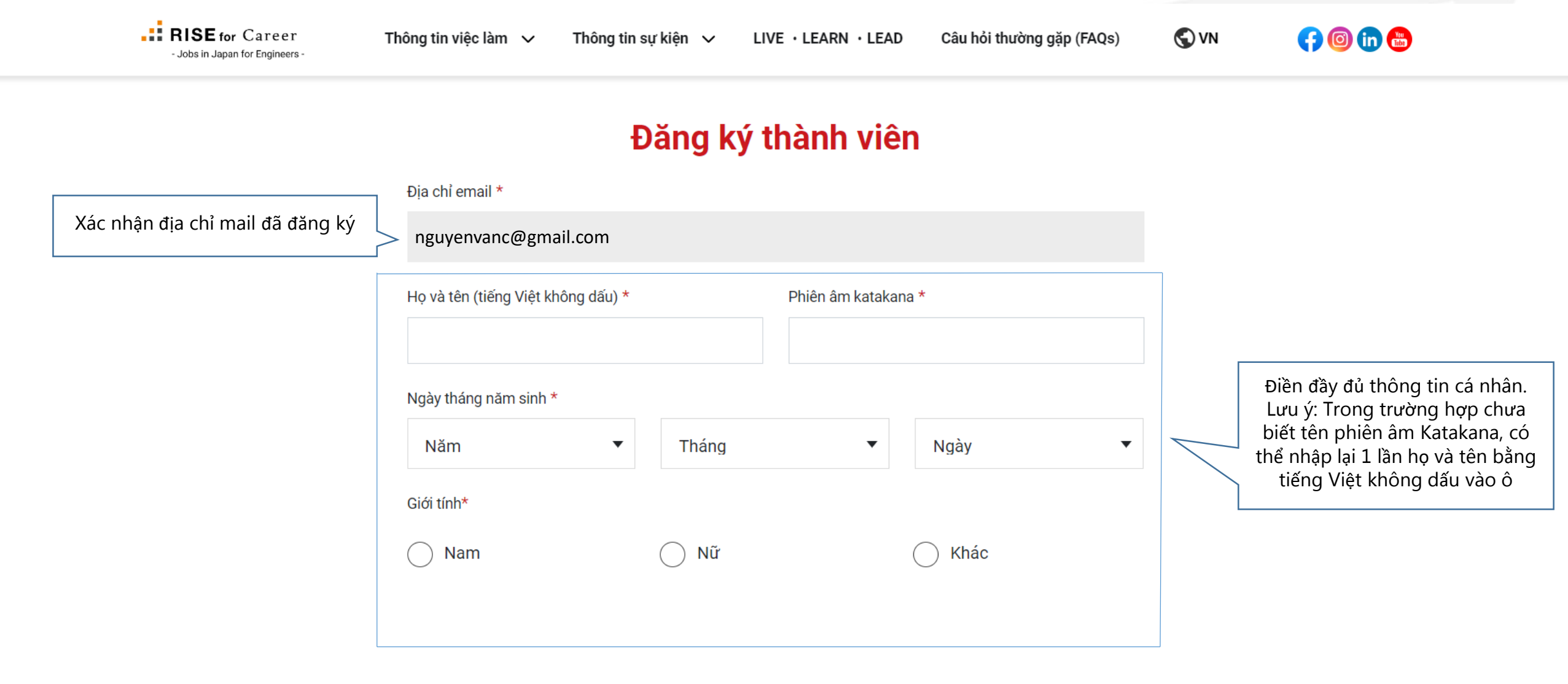

### ĐĂNG KÝ THÀNH VIÊN MỚI (CẬP NHẬP HỒ SƠ)

|                                     | Nơi ở hiện nay*                                                                                                  | Nếu đang ở nước khác ngoài<br>Nhật hãy chọn vào đây                                                                    |  |  |
|-------------------------------------|----------------------------------------------------------------------------------------------------|----------------------------------------------------------------------------------------------------|--|--|
|                                     | Nhật Bản                                                                                                    | Nước ngoài                                                                                                    |  |  |
| Nếu đang ở Nhật hãy<br>chọn vào đây | Sau khi nhập mã bưu điện, thông t<br>Khi nhập mã bưu điện, vui lòng khi                                          | in tỉnh thành/thành phố/quận/tên đường sẽ được nhập tự động<br>ông nhập dấu '-'.                                       |  |  |
|                                     | Thông tin Tỉnh/ thành phố là bắt                                                                                 | t buộc                                                                                                    |  |  |
|                                     | Mã bưu điện                                                                                                    | Tỉnh/ Thành phố *                                                                                                    |  |  |
|                                     | Thành phố                                                                                                    | Quận/Huyện/Thị trấn                                                                                                    |  |  |
|                                     | Tên đường/Số nhà                                                                                                 |                                                                                                    |  |  |
|                                     |                                                                                                    |                                                                                                    |  |  |
|                                     | Nhập địa chỉ tại Nhật:<br>- Chỉ cần nhập mã số bưu<br>- Chỉ cần nhập tên tỉnh đai<br>- Nhập tên địa chỉ bằng tiế | điện, hệ thống sẽ tự điền thông tin còn lại<br>ng ở nếu không nhớ mã số bưu điện<br>ếng Nhật hoặc tiếng Việt không dấu |  |  |

**RISE** for

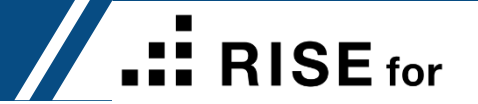

| O Nhật Bản | Nước ngoài                                                                                                    |
|------------|----------------------------------------------------------------------------------------------------|
| Việt Nam   | <ul> <li>Tỉnh/ Thành phố</li> <li>Ví dụ: Hanoi (Lưu ý: nhập bằng tiếng Việt không dấu)</li> </ul>                 |
|            |                                                                                                    |
|            | Nếu đang ở nước khác ngoài Nhật,<br>nhập tên tỉnh/thành phố đang sống bằng<br>tiếng Anh hoặc tiếng Việt không dấu |

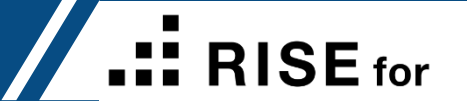

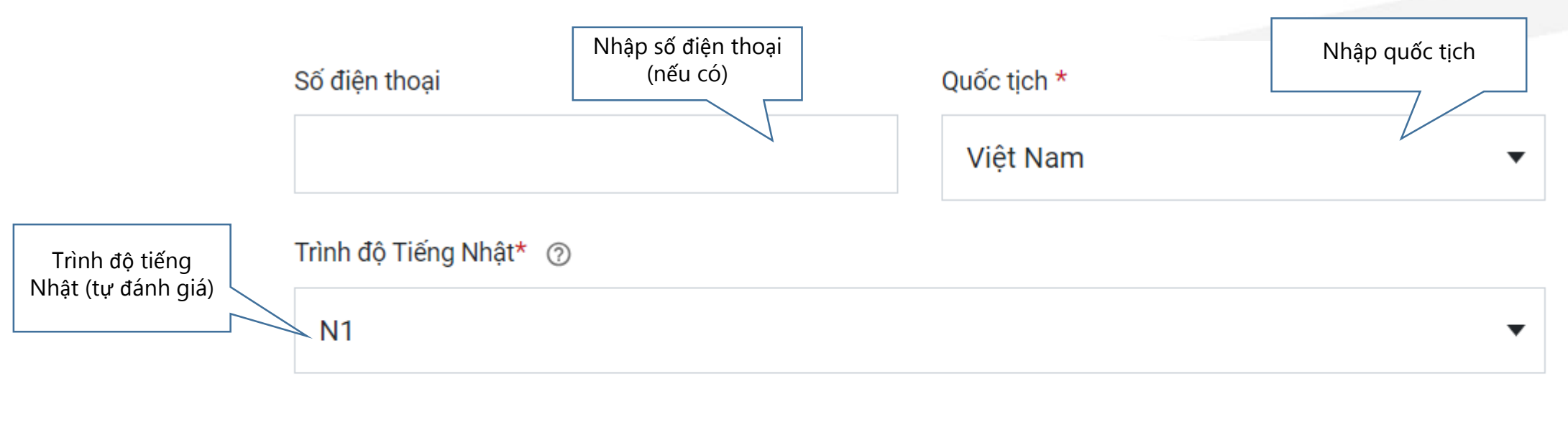

Nguyện vọng công việc\*

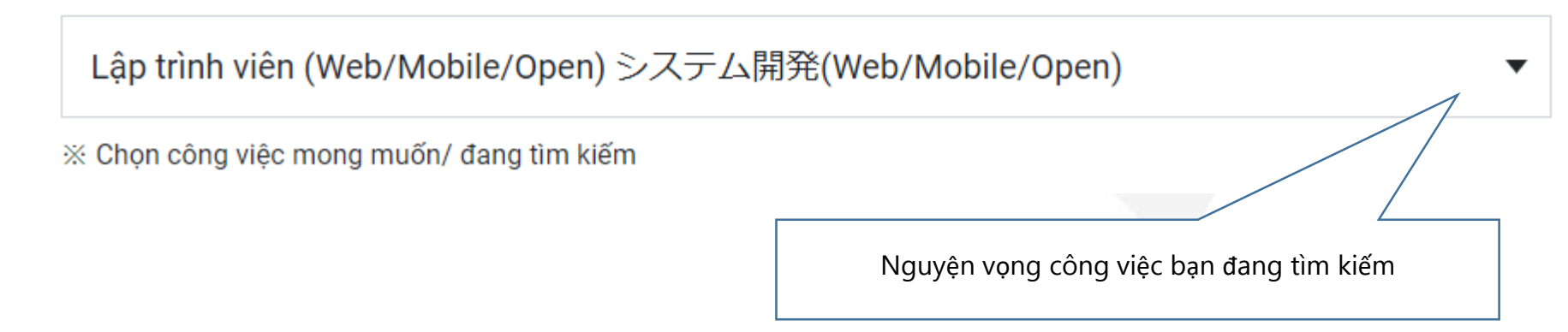

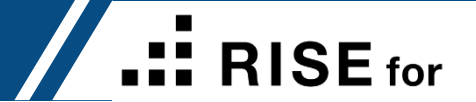

Sau khi hoàn thành thông tin, nhấn "Tiếp" để hoàn tất đăng ký.

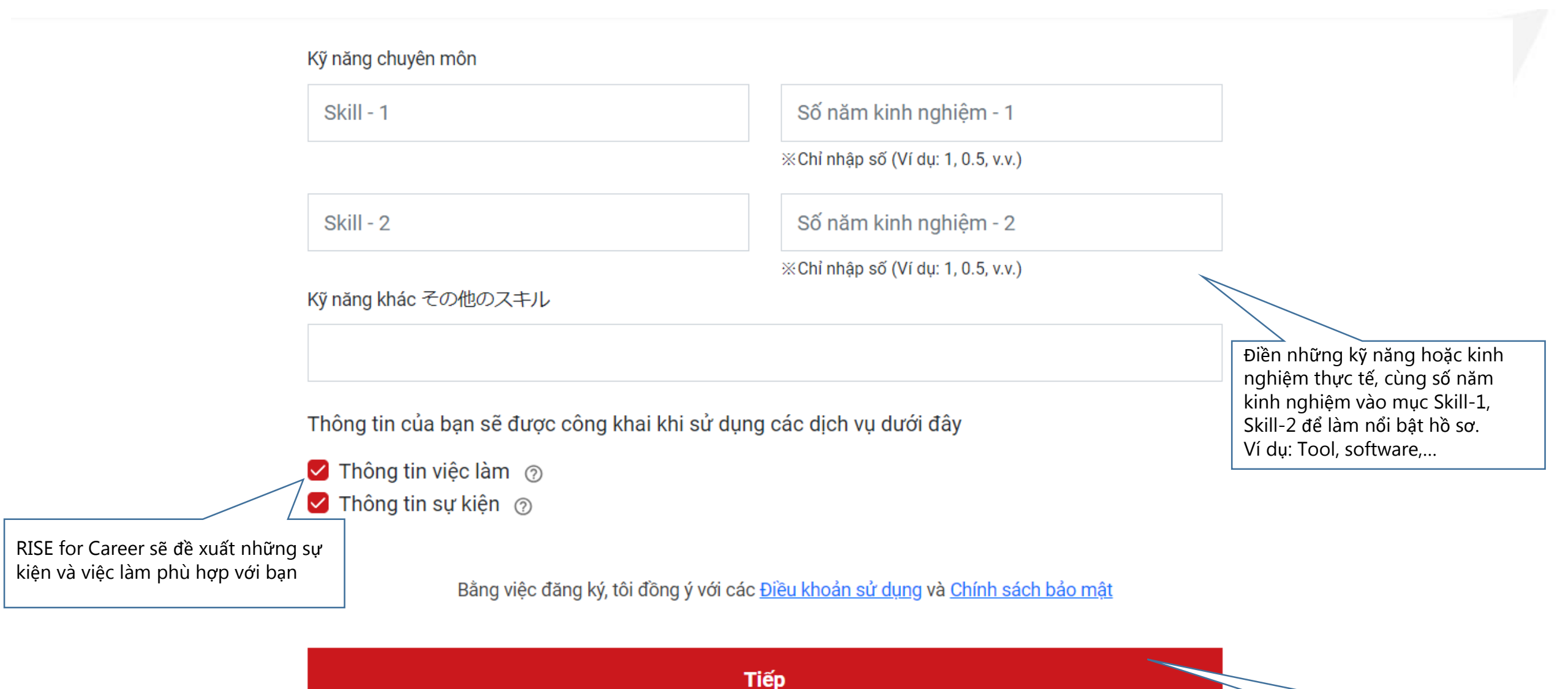

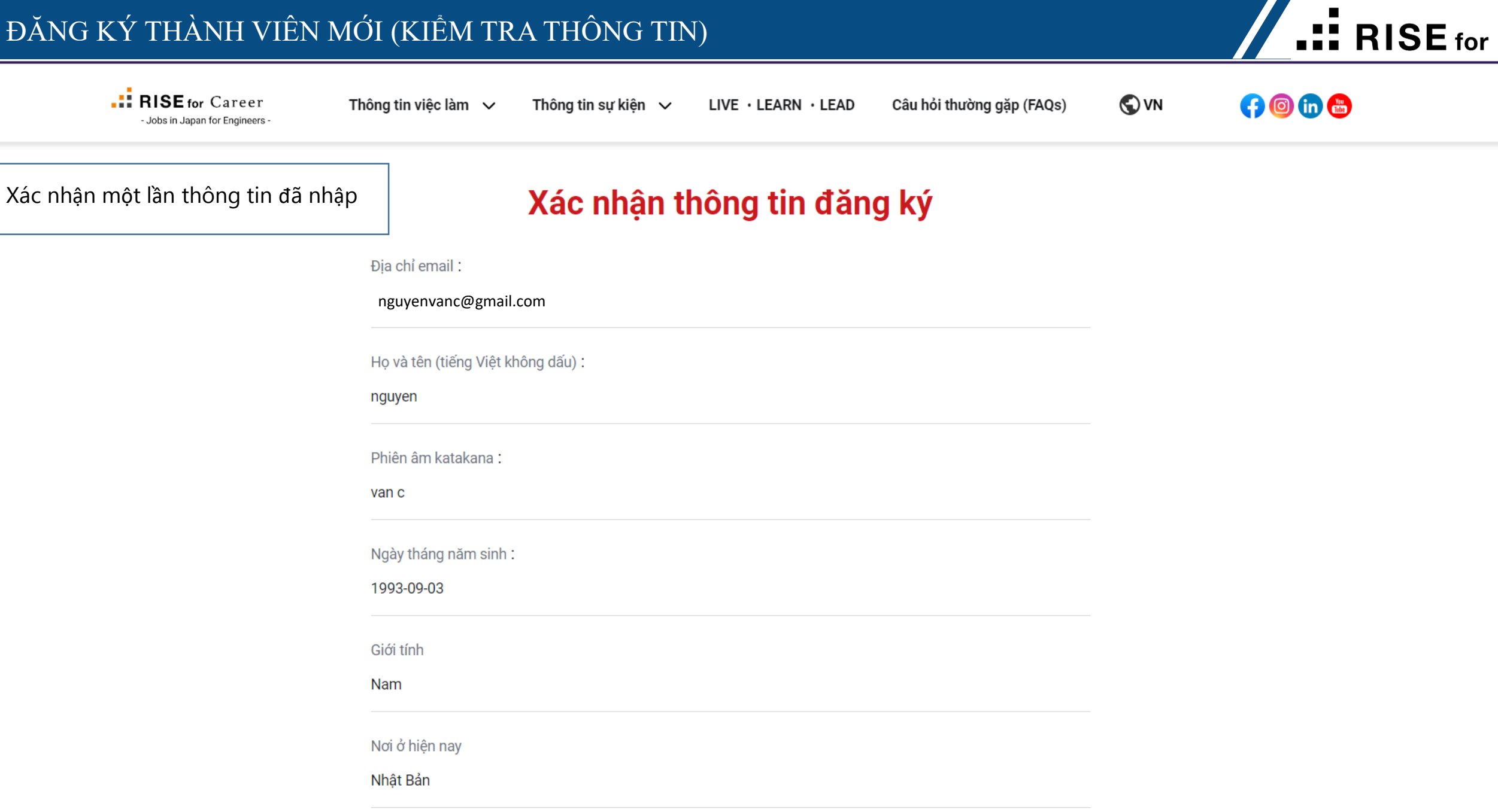

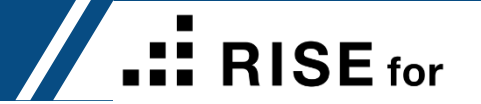

| Xác nhận một lần thông tin đã nhập |                                                        |                  |  |
|------------------------------------|--------------------------------------------------------|------------------|--|
| Quốc tịc<br>Việt Nai               | ch :<br>m                                              |                  |  |
| Trình độ<br>N1                     | ộ Tiếng Nhật                                           |                  |  |
| Nguyện<br>Lập trìn                 | n vọng công việc<br>nh viên (Web/Mobile/Open) システム開発(V | Veb/Mobile/Open) |  |
| Kỹ năng<br>Java                    | g chuyên môn                                           | 2.0              |  |
| SQL                                |                                                        | 1.5              |  |

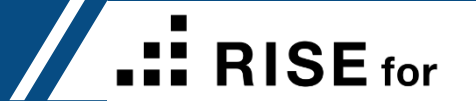

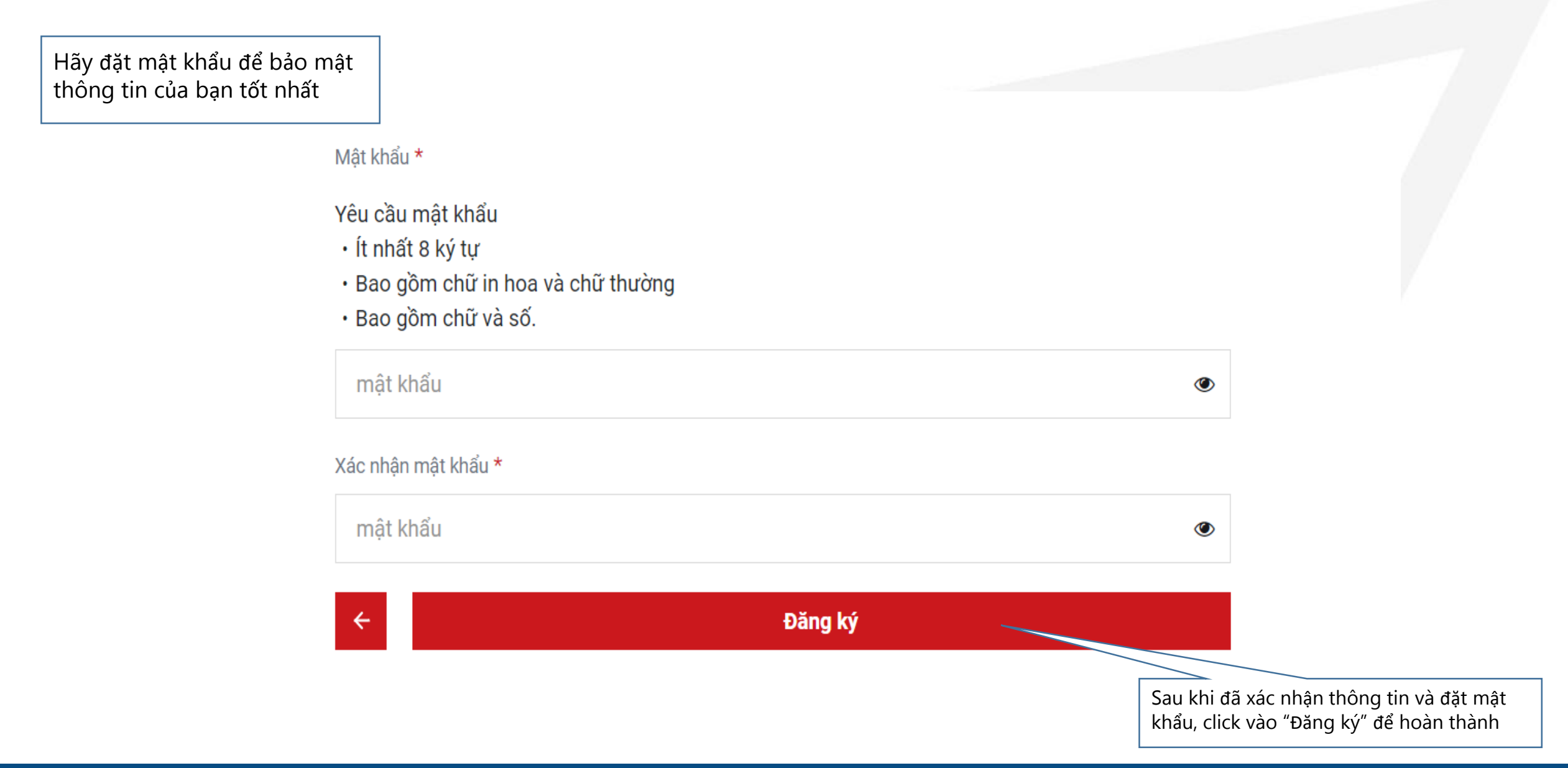

### ĐĂNG KÝ THÀNH VIÊN MỚI (HOÀN THÀNH ĐĂNG KÝ)

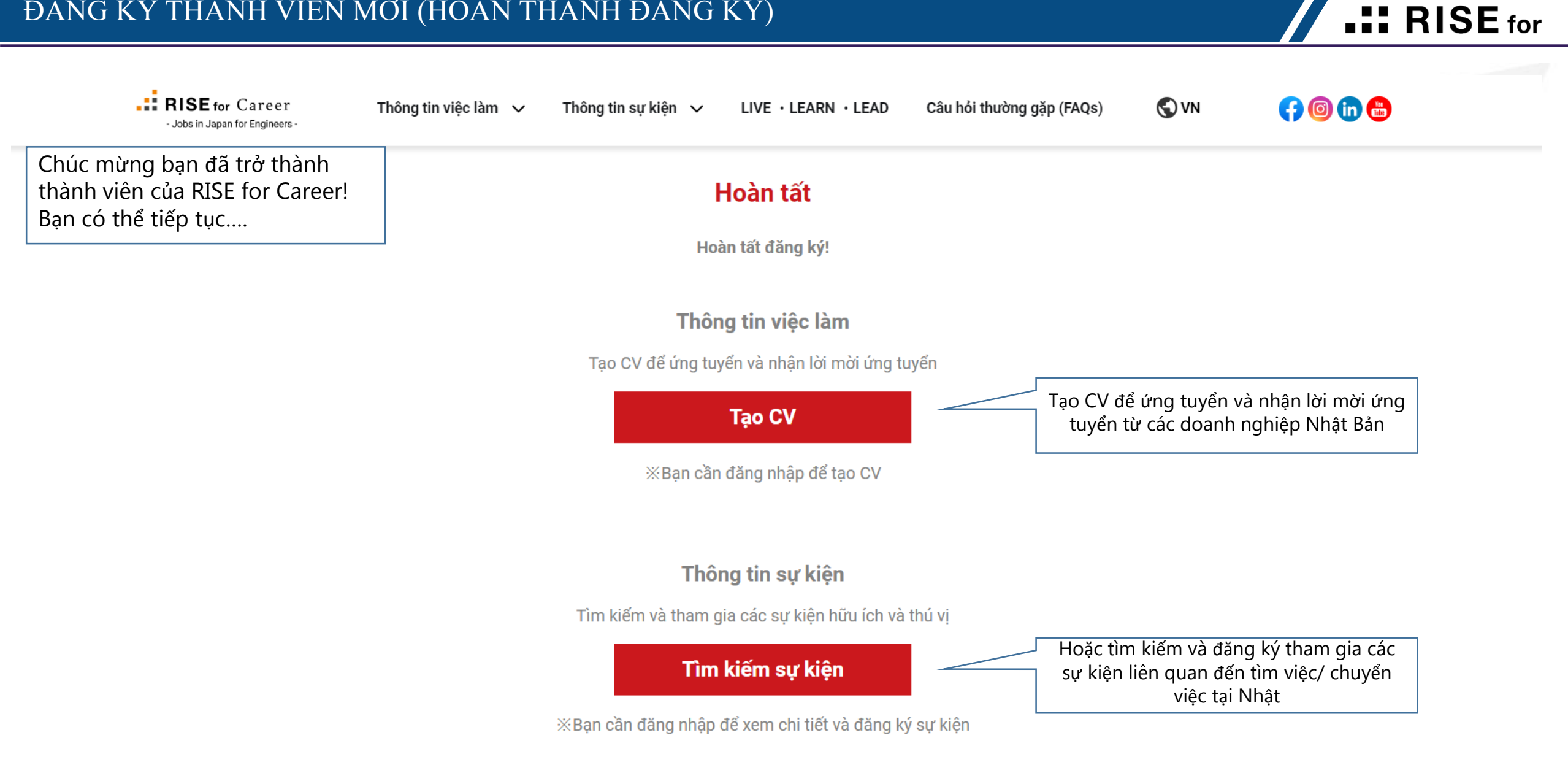

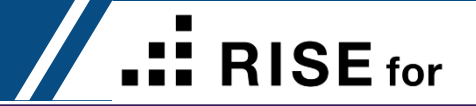

### **RISE** for Career Log In/ĐĂNG NHẬP

### LOG IN / ĐĂNG NHẬP

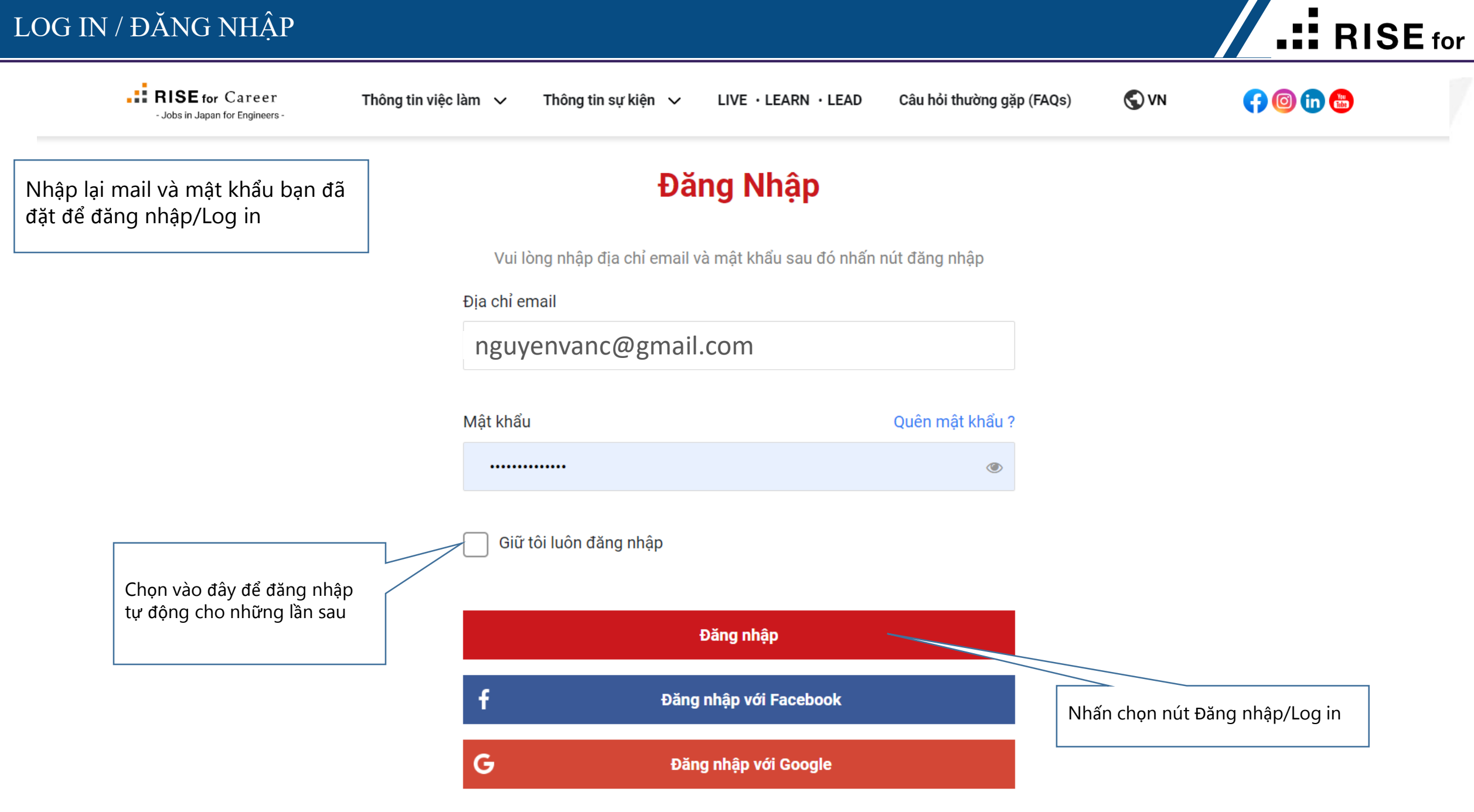

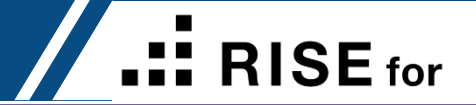

### **RISE** for Career TẠO CV

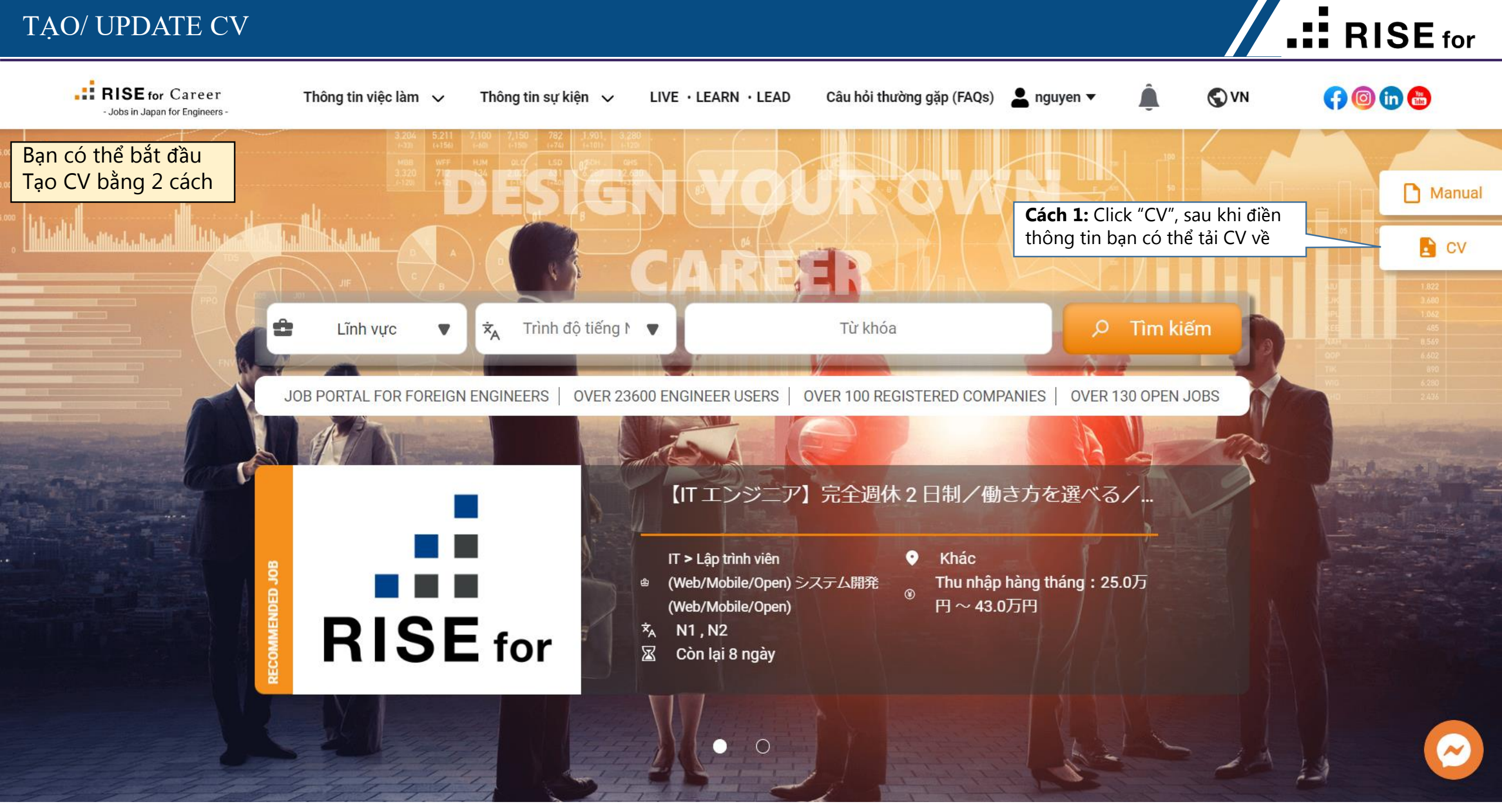

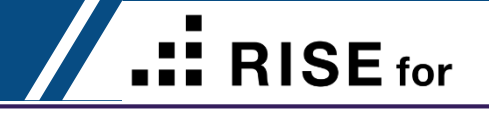

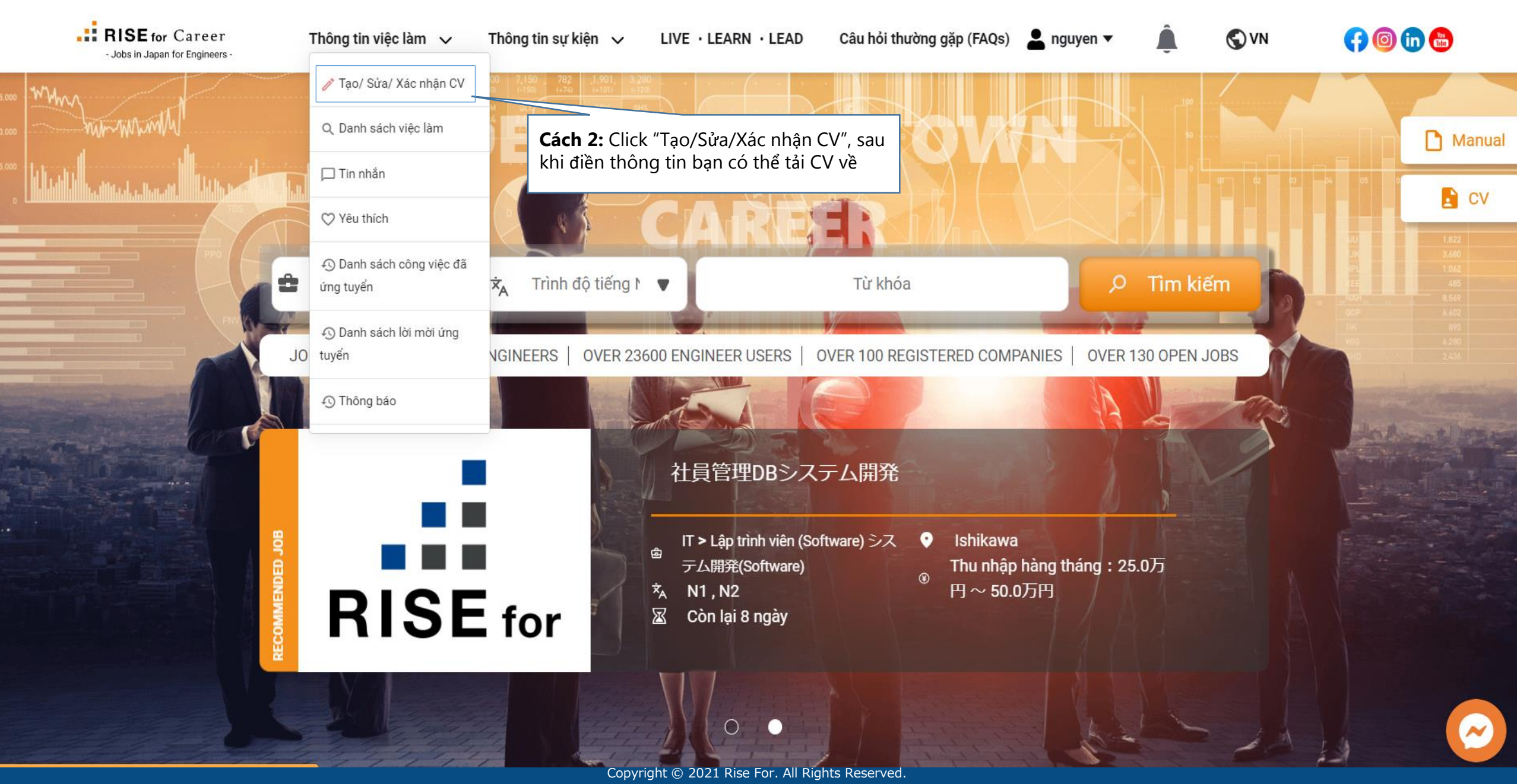

RISE for

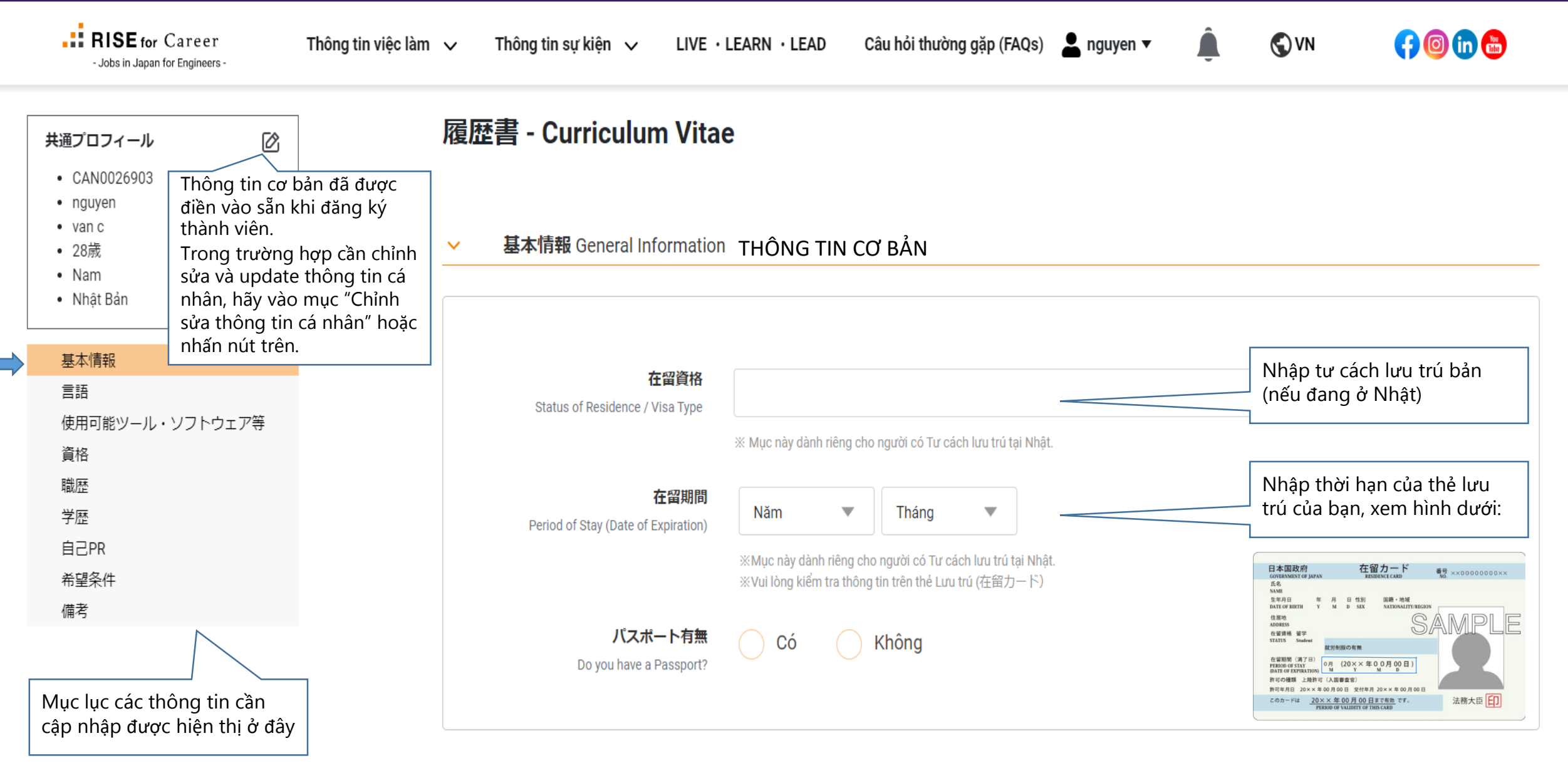

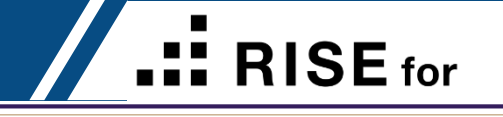

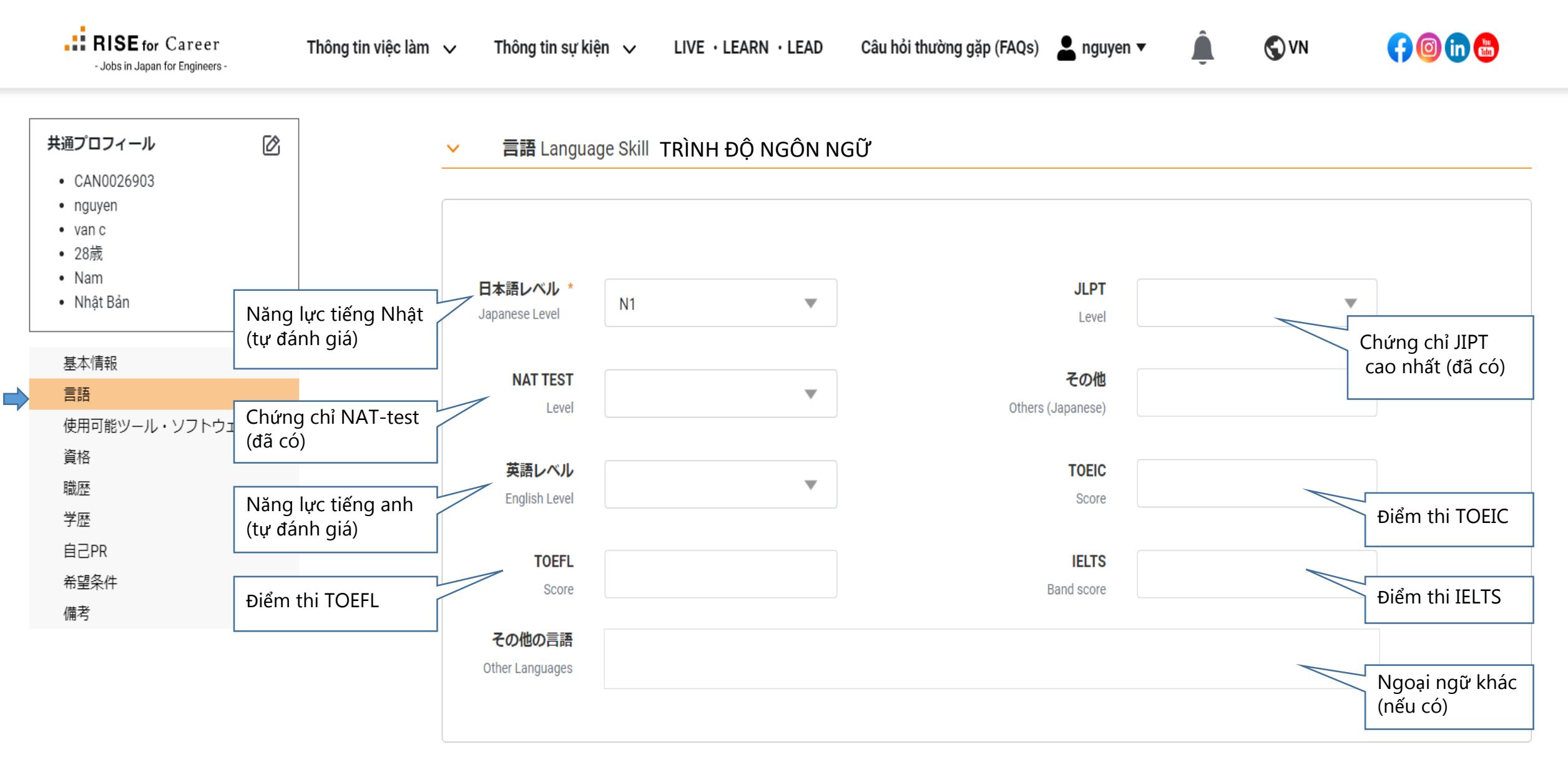

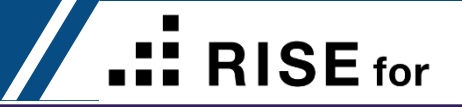

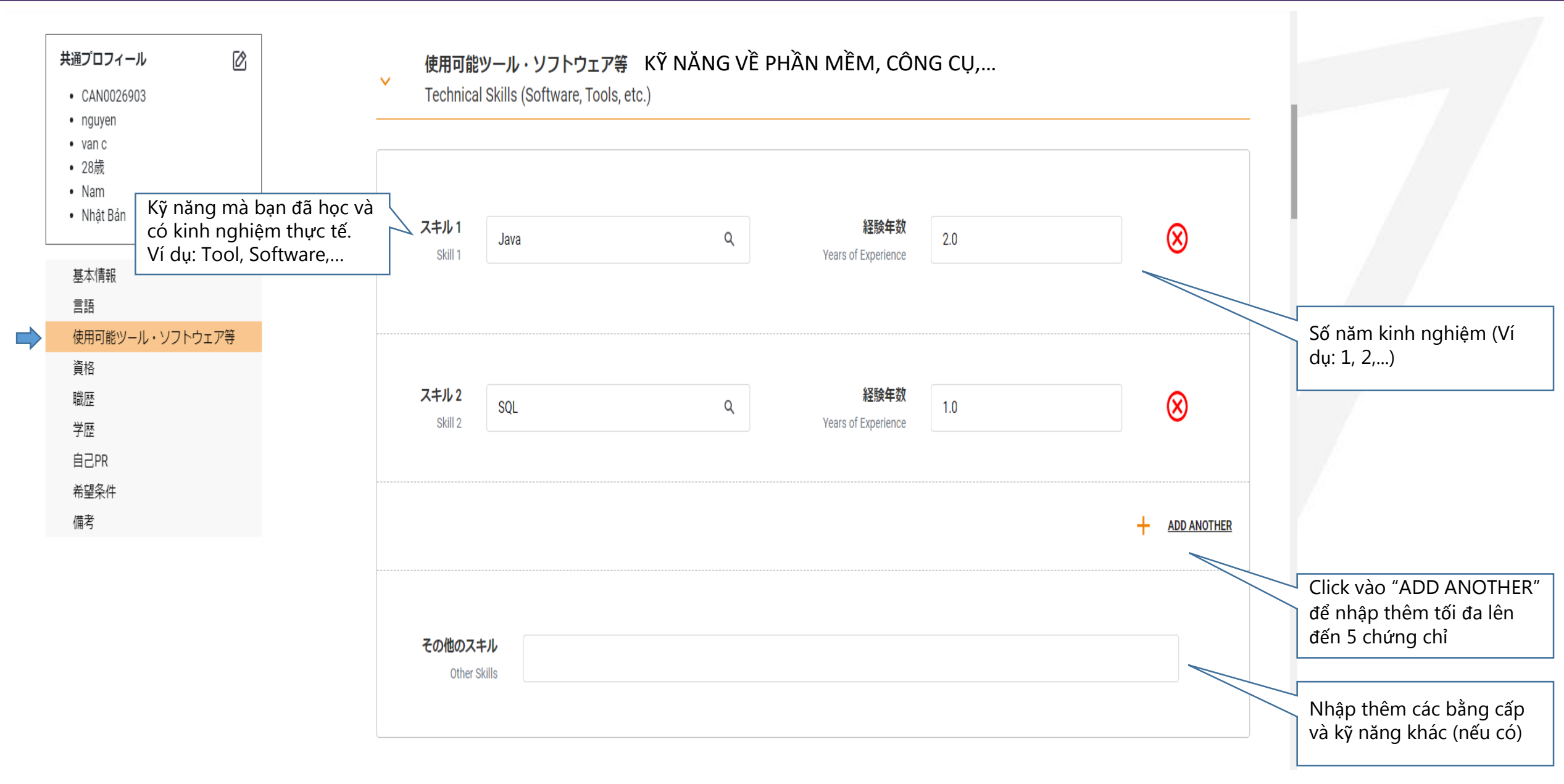

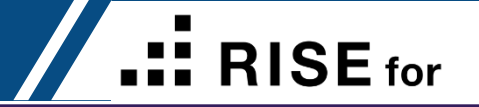

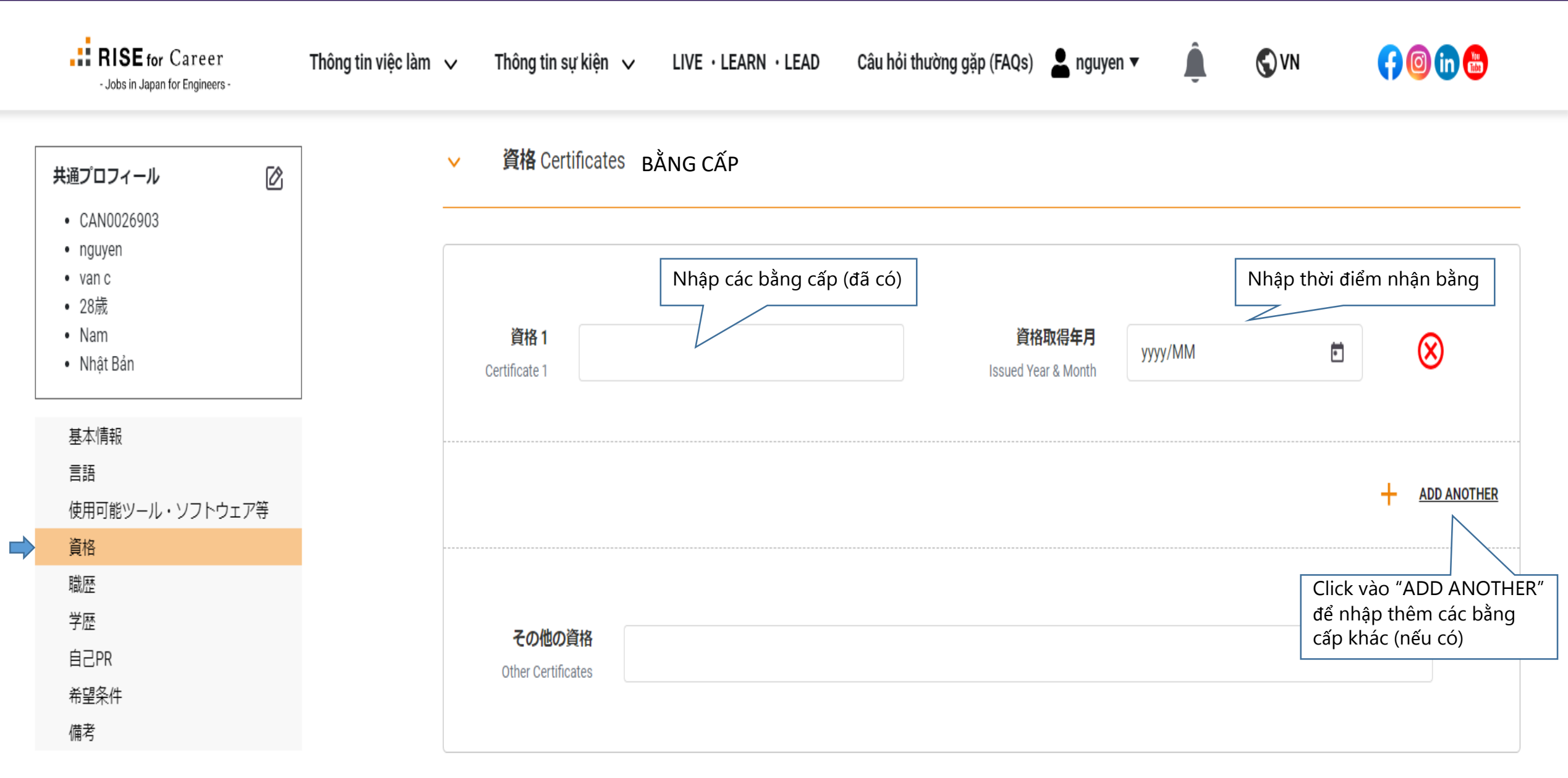

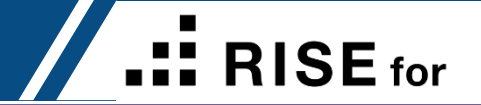

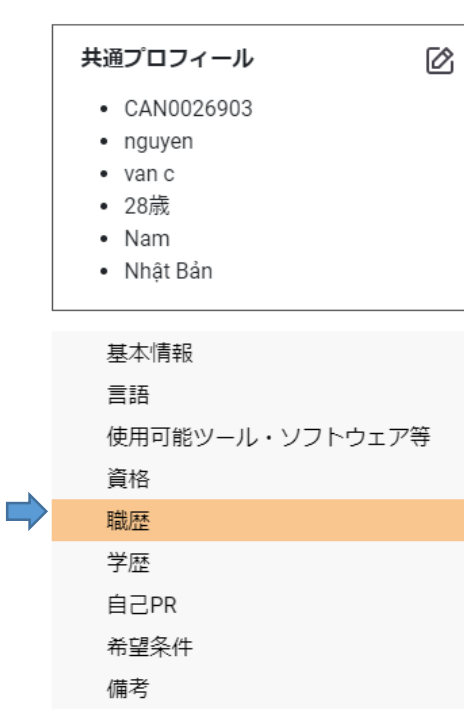

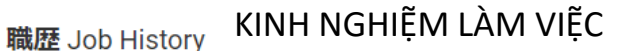

 $\sim$ 

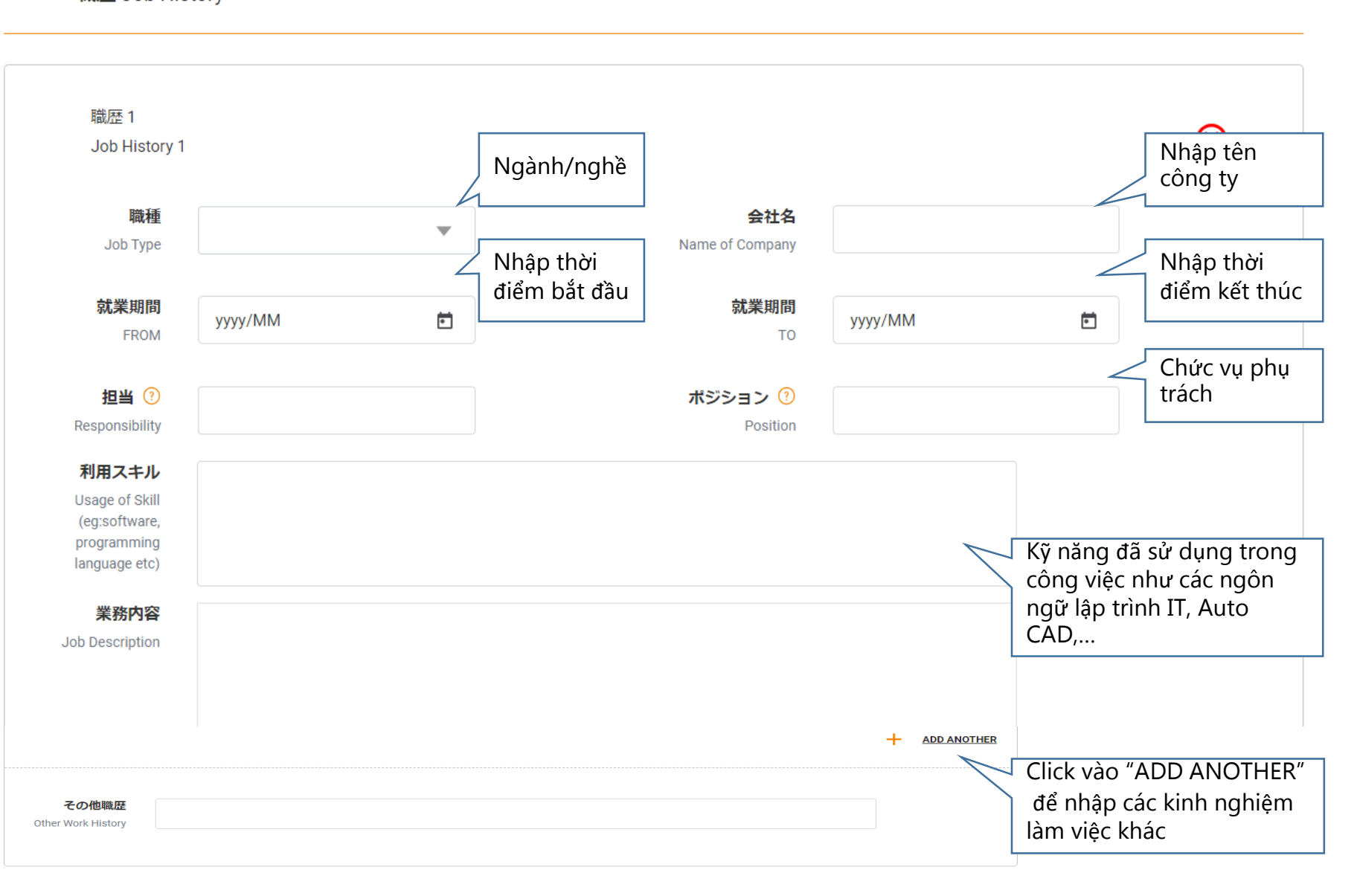

RISE for

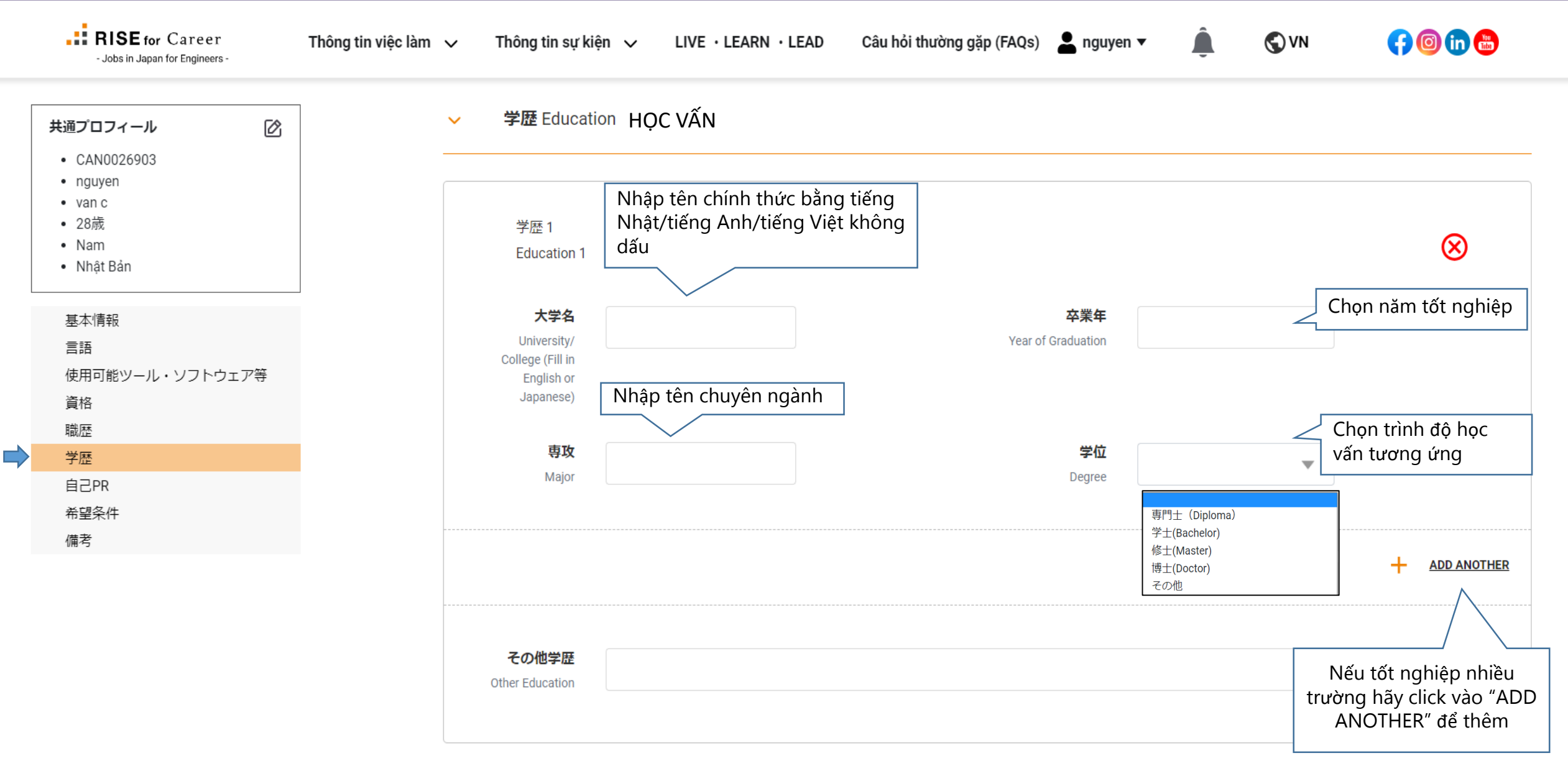

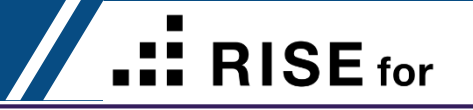

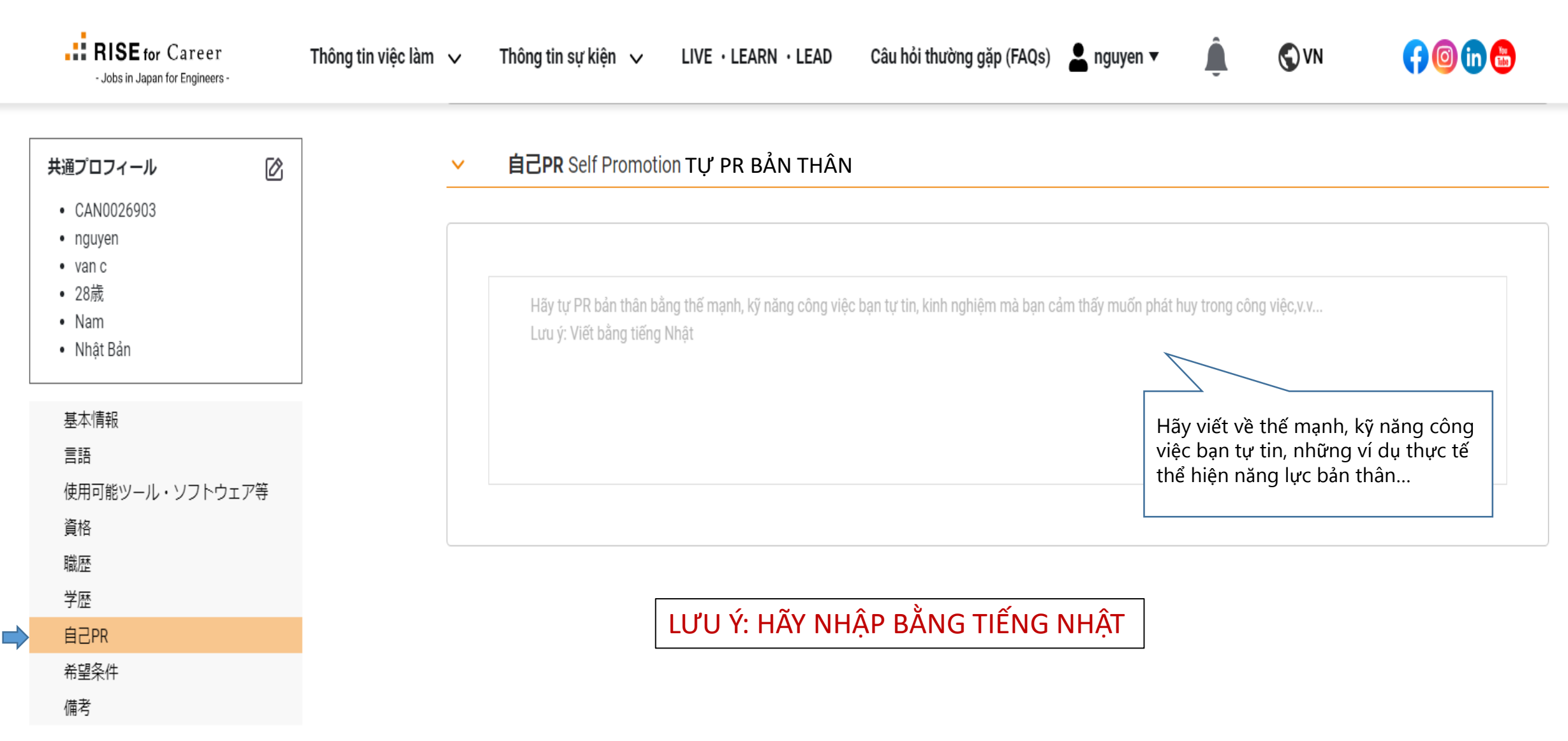

RISE for

|                                                                                         | ✓ 差望冬件 Desired conditions                     |                                                                |                |                     |                             |                  |
|-----------------------------------------------------------------------------------------|-----------------------------------------------|----------------------------------------------------------------|----------------|---------------------|-----------------------------|------------------|
| 共通プロフィール 🕜                                                                              |                                               |                                                                |                |                     |                             |                  |
| <ul> <li>CAN0026903</li> <li>nguyen</li> <li>van c</li> <li>28歳</li> <li>Nam</li> </ul> | 希望職種 *<br>Desired Job Type                    | Lập trình viên (Web/Mobile/Open) システム開発(Web/Mobile/Ope         | n)             | Chọn lớ<br>mong     | oại công việ<br>muốn        | }C               |
| • Nhật Bản<br>基本情報                                                                      | 全国勤務可否<br>Availability to work all over Japan | Có thể 可 Có thể 可 Không thể 不可                                 |                | Liệu bạ<br>việc tré | ạn có sẵn sà<br>ền khắp Nhà | ng làm<br>ật Bản |
| 言語<br>使用可能ツール・ソフトウェア等<br>資格                                                             |                                               | 希望勤務地がある場合 Fill in if you have Desired Work Area               |                |                     |                             |                  |
| 職歴<br>学歴<br>自己PR<br>希望条件                                                                |                                               | Điền mức thu nhập với đơn vị 10,000 Yên (VD: Thu nhập hàng thá | ng ¥200,000→20 | )                   |                             |                  |
| 備考                                                                                      | 希望年収・月収(万円)<br>Desired Income                 | Thu nhập hàng tháng<br>Thu nhập hàng năm                       | Từ             | 万円                  | Đến                         | 万円               |
| Jhập thêm nguyên vọng của                                                               | 現在の年収・月収(万円)<br>Current Income                | Thu nhập hàng tháng<br>Thu nhập hàng năm                       | Từ             | 万円                  | Đến                         | 万円               |
| bản thân để tăng cao khả<br>ăng matching được với công                                  | 希望業務内容<br>Desired Job Description             |                                                                |                |                     |                             |                  |
| việc mong muốn!                                                                         | <b>その他希望欄</b><br>Other Desired Conditions     |                                                                |                |                     |                             |                  |

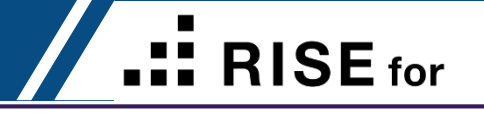

| - Jobs in Japan for Engineers -           | Thông tin việc làm | ~         | Thông tin sự kiện 🗸 🗸 | LIVE · LEARN · LEAD  | Câu hỏi thường gặp (FAQs) | Languyen ▼ | <u></u> | S vn               | 👎 🞯 in 🛗              |   |
|-------------------------------------------|--------------------|-----------|-----------------------|----------------------|---------------------------|------------|---------|--------------------|-----------------------|---|
| 共通プロフィール  CAN0026903                      |                    | ~         | 備考 Remarks            |                      |                           |            |         |                    |                       | _ |
| • nguyen                                  |                    |           |                       |                      |                           |            |         |                    |                       |   |
| • van c<br>• 28歳                          |                    |           | 備考                    |                      |                           |            |         |                    |                       |   |
| <ul><li>Nam</li><li>Nhật Bản</li></ul>    |                    |           | Remarks               |                      |                           |            |         |                    |                       |   |
| 基本情報                                      |                    |           |                       |                      |                           |            |         | Bạn có t           | hể đính kèm           |   |
| <sup>言語</sup><br>使用可能ツール・ソフトウェ <i>ア</i> 等 |                    |           |                       |                      |                           |            |         | ── 履歴書・<br>của bản | 職務経歴書<br>thân tại đây |   |
| 資格                                        |                    |           |                       |                      |                           |            |         | nếu mu             | ว์ท                   |   |
| <b>職歴</b>                                 |                    |           |                       |                      |                           |            |         |                    |                       |   |
| 学歴                                        |                    | $\bigcap$ |                       |                      |                           |            |         |                    |                       |   |
| 自己PR                                      |                    | 履         | 歴書・職務経歴書添付日           | Extra CVs (Optional) |                           |            |         |                    | 添付ファイル                |   |
| 希望条件                                      |                    |           |                       |                      |                           |            |         |                    |                       |   |
| 備考                                        |                    |           |                       |                      |                           |            |         |                    |                       |   |
|                                           | -                  |           |                       |                      |                           |            |         |                    |                       |   |

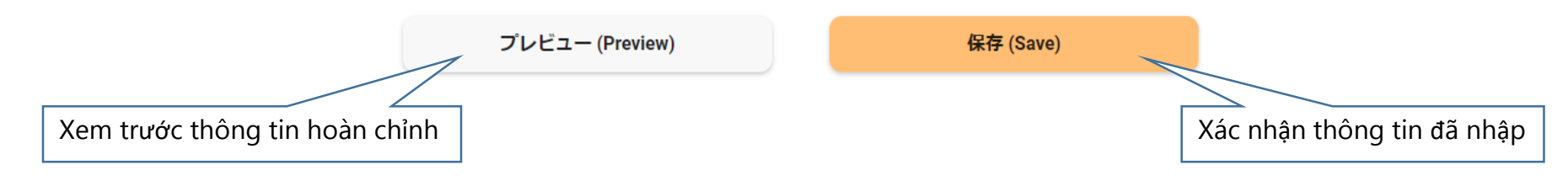

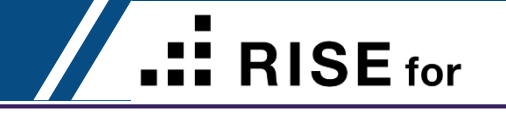

như CV thông thường

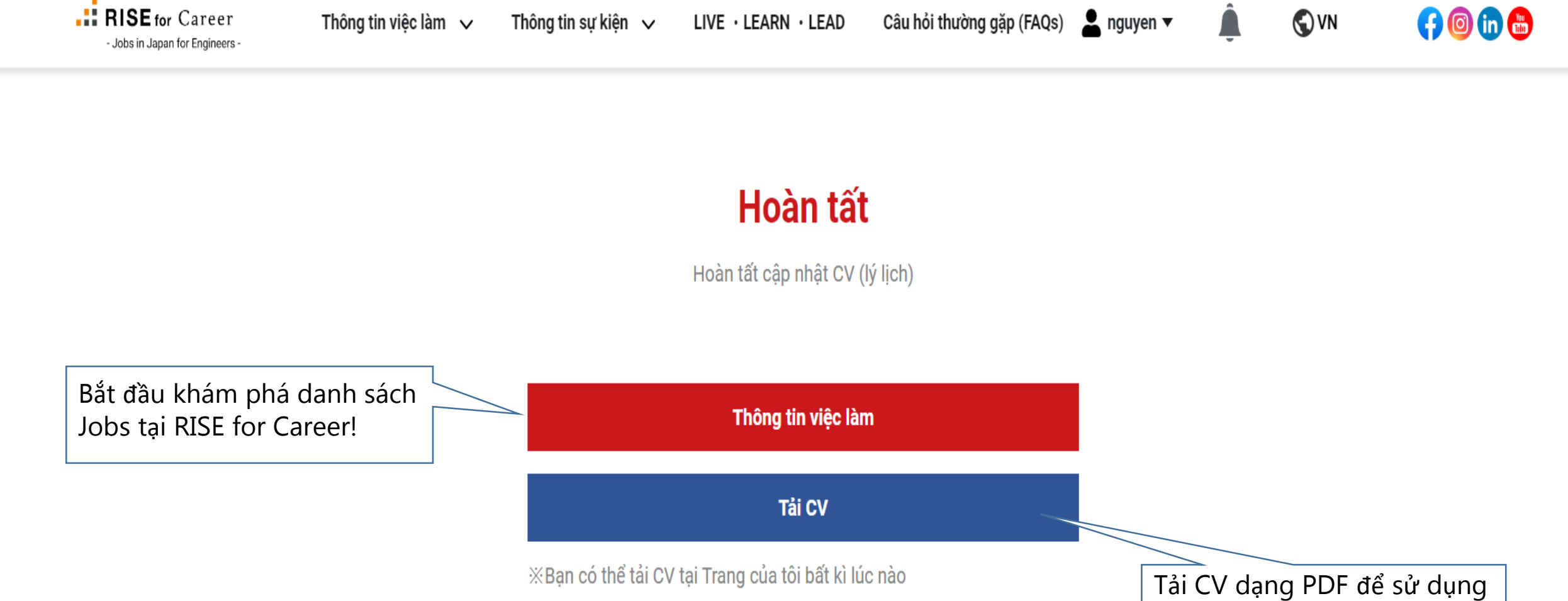

tức!

Lưu ý:

cầu CV

bỏ qua bước này!

рх

**RISE** for

**RISE** for Career Thông tin việc làm 🗸 👤 nguyen 🔻 S VN Thô (f) (in) 🛗 - Jobs in Japan for Engineers -Đặt ảnh đại diện cho CV 4 Chon ảnh Upload ảnh thẻ của bạn để tải về CV hoàn chỉnh có thể sử dụng ngay lập Gợi ý px: 75x100 ① Chọn ảnh mà bạn muốn sử dụng trong CV. Khi 1 thành công thì hệ thống sẽ hiện thị thông báo "Tải lên thành công" -Ảnh thẻ chân dung đúng chuẩn yêu Nhấn nút [Xem CV | để xem CV. Nếu bạn không muốn tải ảnh thì bạn chỉ cần ấn nút [Xem CV] -Kích thước ảnh phù hợp: 75 x 100 Hủy bỏ Xem CV Xem và tải xuống CV hoàn chỉnh Nếu không up load ảnh luôn có thể

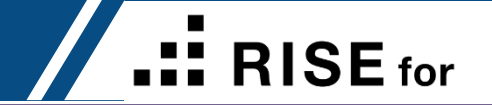

Đây là CV hoàn chỉnh của bạn!

CV này đã được tích hợp: -履歴書 -職務経歴書 -Skillsheet

Được RISE for Career thiết kế độc quyền dành riêng cho các bạn kỹ sư/ sinh viên khối kỹ thuật

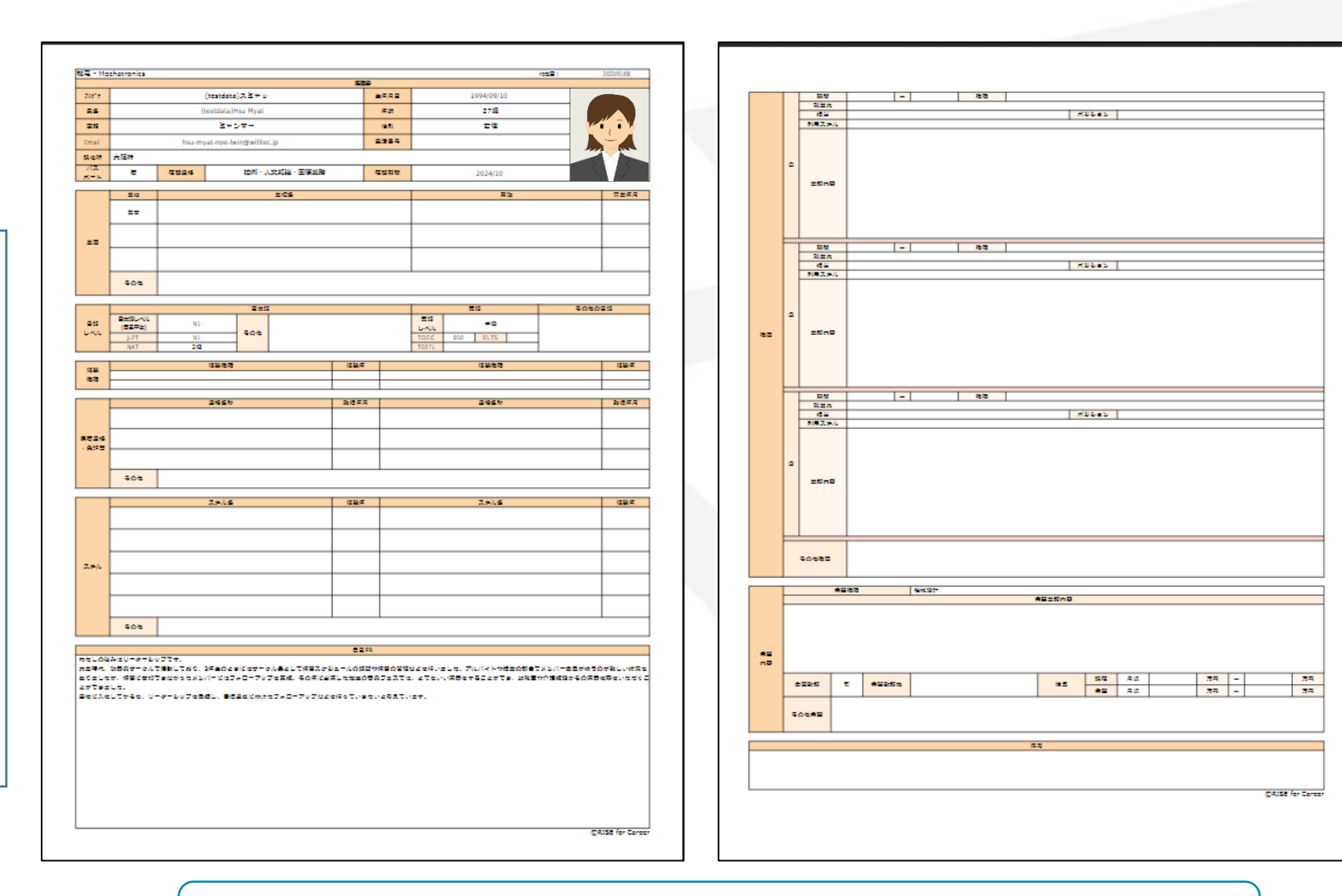

### CV online, có thể tải về dạng PDF trên Rise for Career

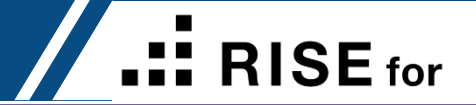

## **BISE** for Career My Page/ Trang của tôi

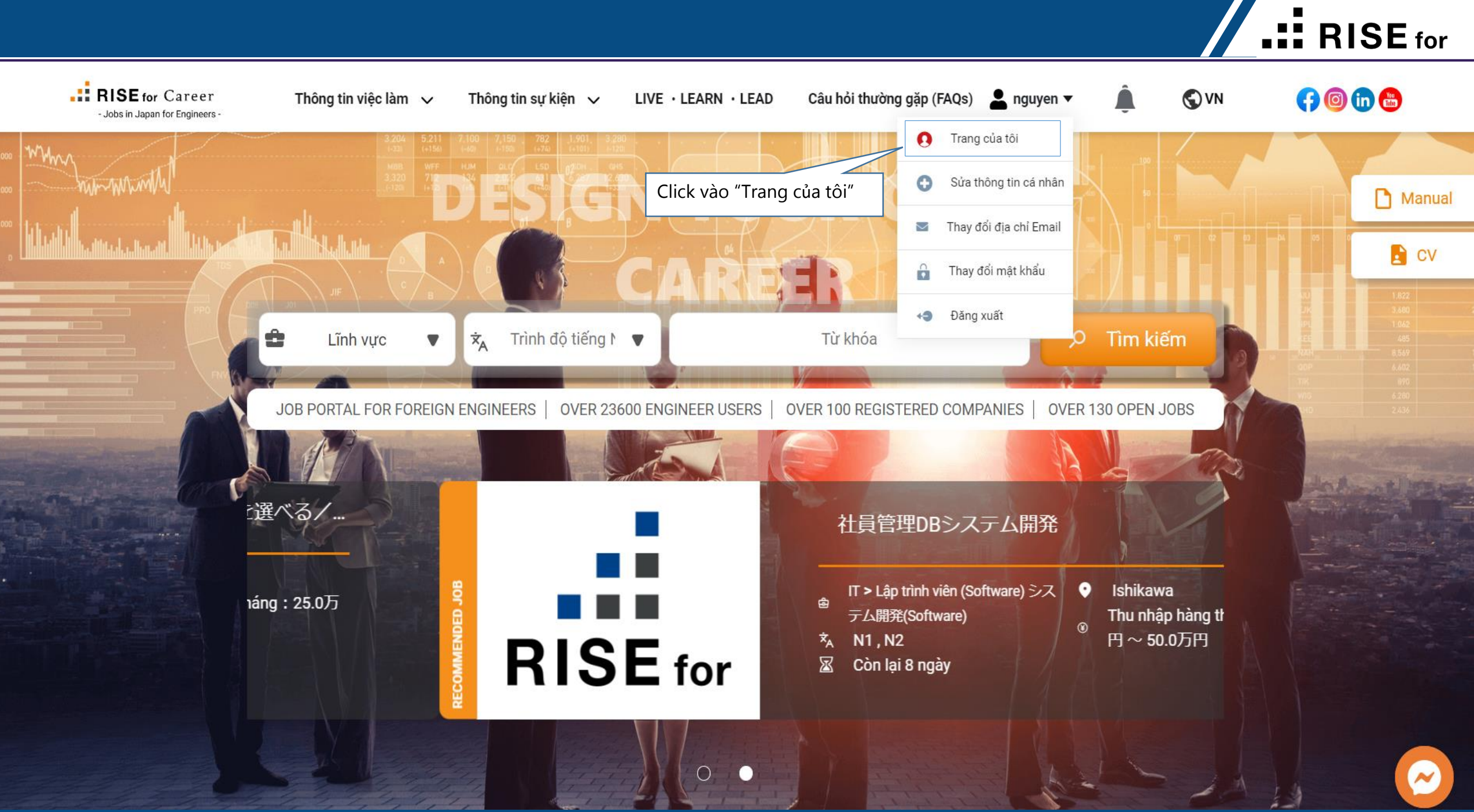

My Page/ Trang của tôi

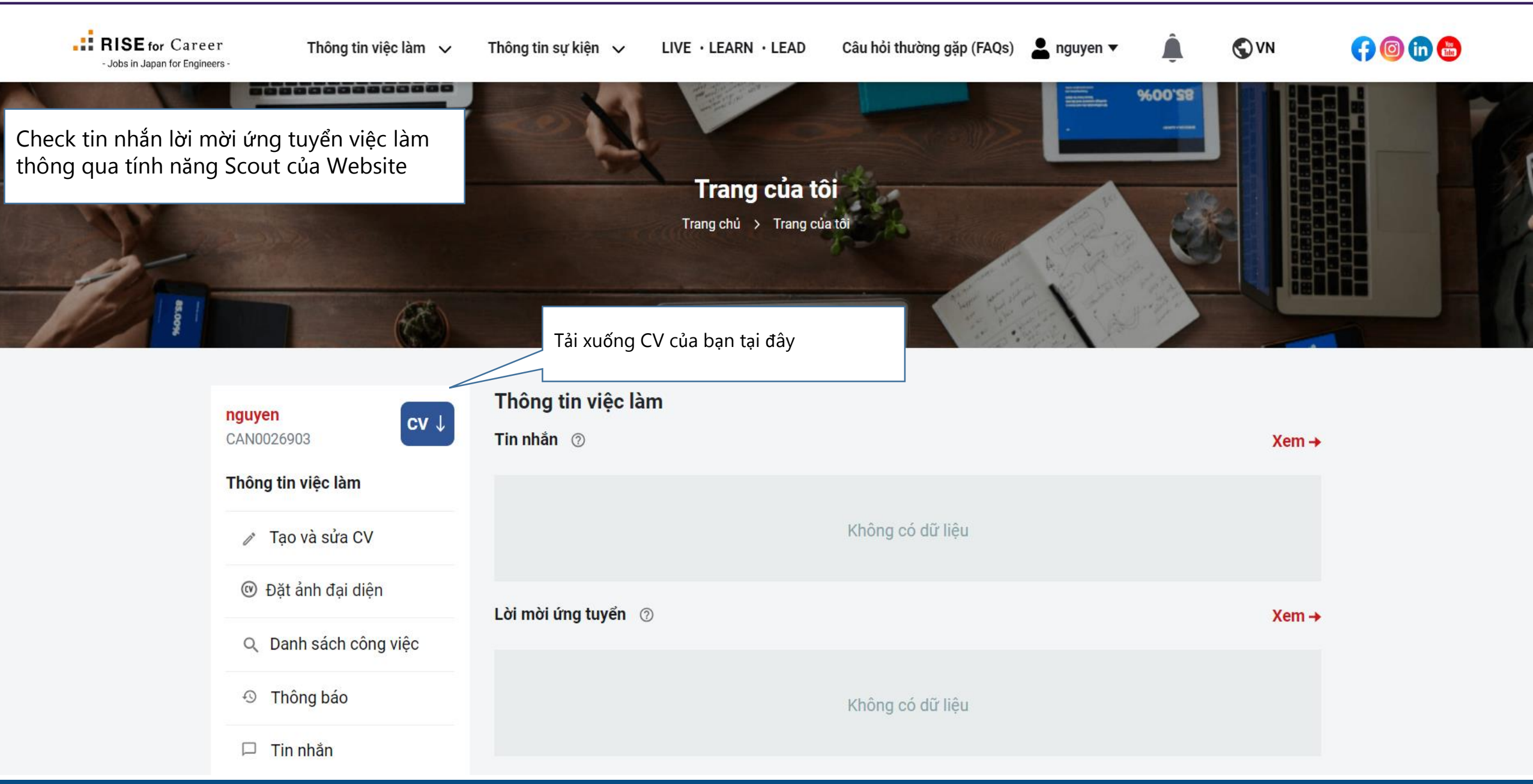

**RISE** for

### My Page/ Trang của tôi

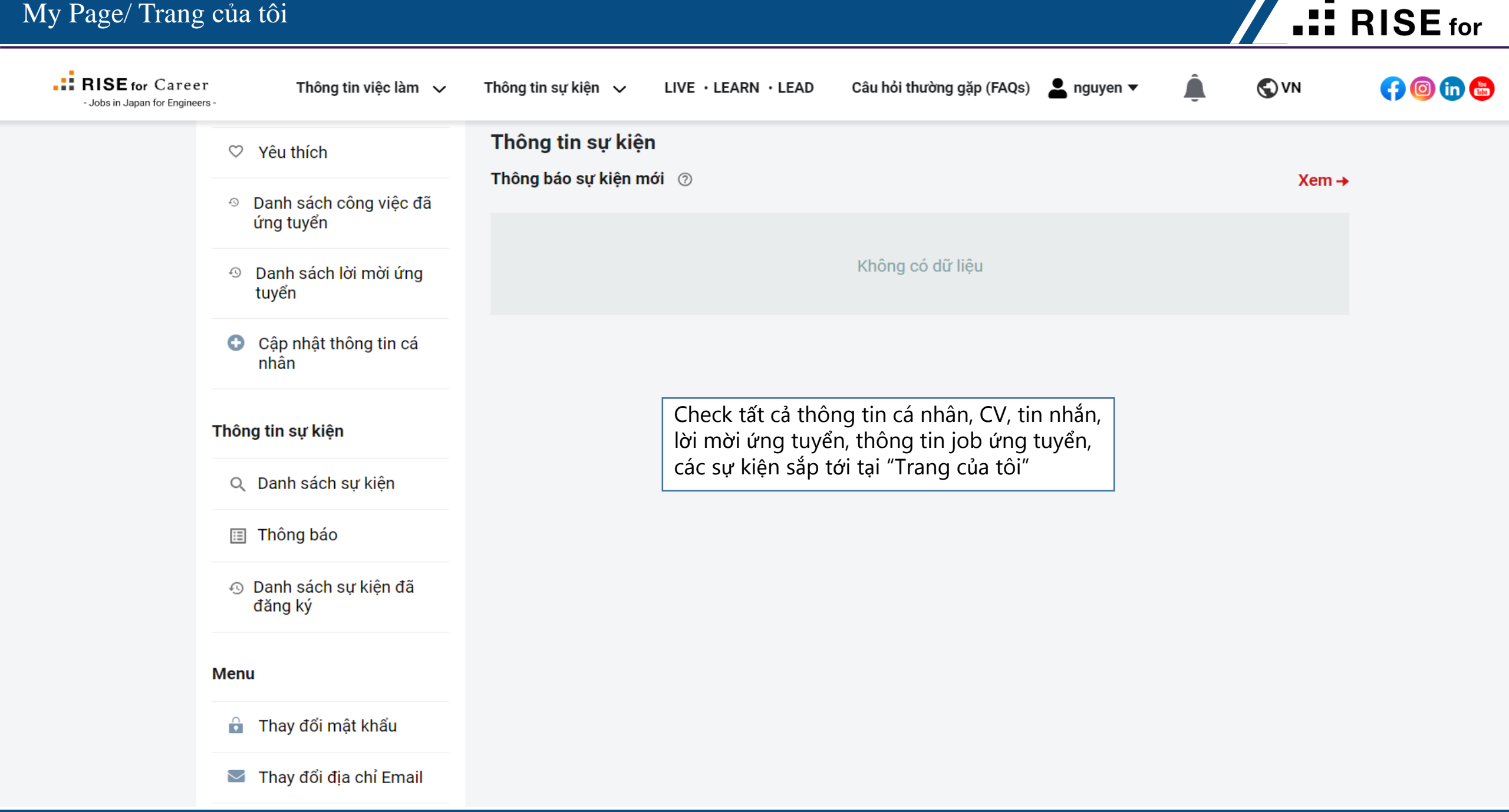

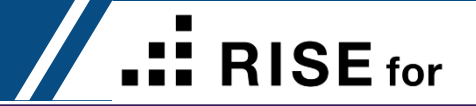

### **BARISE** for Career JOBS IN JAPAN FOR ENGINEERS